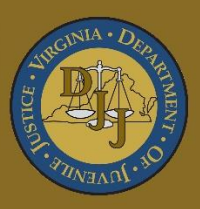

# BADGE Balanced Approach Data Gathering Environment

# Detention Module Manual

(This Page Intentionally Blank)

| Table of   | f Contents                             |      |
|------------|----------------------------------------|------|
| Table of C | Contents                               | i    |
| Key/Leger  | nd                                     | . ii |
| Please No  | te                                     | iv   |
| Detention  | Module                                 | .1   |
| Acces      | s the Module                           | .1   |
| Search     | ۱                                      | .1   |
| 1.         | By Current Population                  | .1   |
| 2.         | By Juvenile                            | .2   |
| Add a      | New Admission                          | .4   |
| 1.         | With an ICN                            | .4   |
| 2.         | Without an ICN                         | .4   |
| Detent     | tion Admission Screen                  | .4   |
| 1.         | Admission Tab                          | .4   |
| 2.         | Status Tab                             | .7   |
| 3.         | MAYSI-2 Tab.                           | .7   |
| 4.         | Movement Tab                           | . 8  |
| 5.         | Weekend Detention Tab                  | . 9  |
| 6.         | YASI Tab                               | . 9  |
| Receiv     | ve Juvenile Transfer                   | 12   |
| Secure     | e Detention Population Screen          | 13   |
| Secure     | e Detention Population Screen Buttons  | 13   |
| 1.         | Detention Admission Information Button | 14   |
| 2.         | Verify Pending ICN Button              | 14   |
| 3.         | Admission Report Button                | 15   |
| 4.         | Juvenile Information Button            | 16   |
| 5.         | Offense History Button                 | 16   |
| 6.         | Residential Transfer Button            | 17   |
| 7.         | Close Button                           | 17   |
| Report     | ts                                     | 18   |
| 1.         | Admission Releases                     | 19   |
| 2.         | Admissions By Offense                  | 20   |
| 3.         | Admissions By Genetic Sex              | 20   |
| 4.         | Admissions By Race                     | 20   |
| 5.         | Admissions By VCC Heading              | 20   |
| 6.         | Admissions w/o Detaining Offense       | 20   |
| 7.         | Admissions w/o MAYSI-2                 | 20   |
| 8.         | CAP/CPP/Detention Re-Entry Placements  | 20   |
| 9.         | Childcare Days By Facility             | 20   |
| 10.        | Childcare Days By FIPS                 | 21   |
| 11.        | Childcare Days By Status               | 21   |
| 12.        | Daily Population                       | 21   |
| 13.        | Detention Admissions.                  | 21   |
| 14.        | Facility Transfers                     | 21   |
| 15.        | Length Of Stay                         | 21   |
| 16.        | MAYSI-2 Scores.                        | 21   |
| 17.        | Outstanding Detention Orders           | 22   |
| 18.        | Overlapping Admissions                 | 22   |
| 19.        | Pre-D Admissions Over 52 Days          | 22   |
| 20.        | Secure Detention Population Measures   | 22   |
| 21.        | State Childcare Days                   | 22   |
| 22.        | Statewide Population                   | 22   |
| Appen      |                                        | 23   |
| A. I       | Document Revisions                     | 23   |

# Key/Legend

The BADGE application and the manuals use various styles and icons. Below are their explanations. The **BADGE Application** refers to all BADGE modules while the **BADGE Detention Module Manual** covers this specific module.

Individual users may not have read or write privileges for every module; therefore, all users may not be able to add, edit, delete, or view certain information or functions in BADGE.

# In the BADGE Application

| Style/Sym                                                                                                    | bol/Button                                                                | Meaning                                                                                                    |
|----------------------------------------------------------------------------------------------------|---------------------------------------------------------------------------|----------------------------------------------------------------------------------------------------|
| Calendar S<br>Date Field                                                                                                    | Creen Button and                                                          | In order to select a date, click the <b>Calendar</b> drop-down button and select<br>the date from the drop-down calendar. The date chosen will populate the<br>text field to the left of the calendar drop-down button.                                                                                                    |
| <br>Screen/Wir                                                                                                    | ×<br>ndow Control Buttons                                                 | Located in the upper right hand corner of any given screen/window, in order of appearance (from left to right): <b>Minimize</b> the screen; <b>Maximize</b> the screen; and <b>Close</b> the screen. If a component is greyed out, it is not available.                                                                             |
| Report Vie                                                                                                    | of 4 V V<br>wer Buttons (1 of 4)                                          | In order of appearance (from left to right): go to <b>First Page</b> ; go to <b>Previous Page</b> ; <b>Current Page</b> displayed; <b>Total Pages</b> ; go to <b>Next Page</b> ; and go to <b>Last Page</b> .                                                                                                    |
| Report Viewer Buttons (2 of 4)                                                                                                    |                                                                           | In order of appearance (from left to right): go <b>Back to Parent Report</b> ;<br><b>Stop Rendering</b> report; and <b>Refresh</b> report.                                                                                                    |
| Report Vie                                                                                                    |                                                                           | In order of appearance (from left to right): <b>Print</b> ; <b>Print Layout</b> ; <b>Page</b><br><b>Setup</b> ; click the <b>Export</b> icon to choose to export a report as an Excel<br>spreadsheet, PDF, or Word document from the drop-down menu; and<br>choose the document view by clicking on the <b>Zoom</b> drop-down menu. |
| Report Vie                                                                                                    | Find Next<br>wer Buttons (4 of 4)                                         | In order of appearance (from left to right): <b>Text Box</b> , enter text to search for; click <b>Find</b> to search for text entered in text box; and click <b>Next</b> to find the next instance of text entered in the text box.                                                                                                 |
| <ul> <li></li> <li></li> <li><td>Scroll Bars</td><td>A scroll bar allows the user the move the window viewing area up, down, left, or right. The scroll bar can be vertical or horizontal and is commonly located on the far right or bottom of the window.</td></li></ul> | Scroll Bars                                                               | A scroll bar allows the user the move the window viewing area up, down, left, or right. The scroll bar can be vertical or horizontal and is commonly located on the far right or bottom of the window.                                                                                                    |
| Alert!<br>Info                                                                                                    | Info Button and/or<br>Text in Red Font                                    | A record with text displayed in red font generally indicates there is an "alert" associated with a given juvenile record. To view an alert click the red and white <b>Info</b> button or select the <i>Alerts</i> tab on the <u>Juvenile</u> <u>Information</u> screen.                                                             |
| ?                                                                                                    | Icon displayed on<br><u>Question</u> and/or<br><u>Confirmation</u> Screen | The question mark icon typically displays when the application user is prompted to confirm a requested action prior to proceeding.                                                                                                    |
| 0                                                                                                    | Icon displayed on various screens.                                        | The exclamation mark on a red background denotes a mandatory field.                                                                                                    |
|                                                                                                    | Icon displayed on various screens.                                        | The exclamation mark on yellow background typically displays on a search screen to inform the user no matches were found and that the search criteria should be changed.                                                                                                    |
|                                                                                                    | Icon displayed on<br><u>Information</u> Screen                            | The "i" icon typically displays when the application notifies a user of the results of a requested action, for example: "Data saved successfully." This also displays when there is additional information for field.                                                                                                    |

| Style/Sym                            | bol/Button                                            | Meaning                                                                                                    |
|--------------------------------------|-------------------------------------------------------|----------------------------------------------------------------------------------------------------|
| Help<br>Or<br>@ Help                 | Help Button                                           | Click the <b>Help</b> button to display the <u>Help</u> screen, which describes the business rules related to the selected report or for additional information related to the current screen.    |
| Close<br>Or<br>It Close              | Close Button                                          | Click the <b>Close</b> button to close the current screen, leaving open the prior screen                                                                                                    |
|                                      | Magnifying Glass<br>Button                            | Click the Magnifying Glass button to expand a comment/textbox.                                                                                                    |
| Map It                               | Map It Button                                         | The <b>Map It</b> button is currently disabled across the BADGE application.                                                                                                    |
| Questions<br>next to it fo<br>above. | No Unknown<br>with an asterik (*)<br>ollow the legend | Click on a checkbox to place a check mark in the appropriate checkbox to indicate "Yes," "No," or "Unknown." The default status, prior to user input, is a blue square in the "Unknown" checkbox. |

# In the BADGE Manual

| Style/Symbol              | Meaning                                                                                                    |
|---------------------------|----------------------------------------------------------------------------------------------------|
| Underlined and Italicized | Name of a screen.                                                                                                    |
| Italicized                | Name of a tab, document title, or manual title.                                                                                                    |
| Bolded                    | Name of a function, key, button, option or where emphasis is required.<br>The name of data fields on a module screen.                                                                                                    |
| <u>Underlined</u>         | Name of a column header in a displayed table or an application generated report.                                                                                                    |
| "Text in Quotes"          | Data or selection in a data field, input field, or drop-down menu.                                                                                                    |
| Bolded and Underlined     | The manual's main title and other titles for key sections.                                                                                                    |
| <u>Hyperlink</u>          | Press the Ctrl key and left click with the mouse to follow the hyperlink.<br>Hyperlinks are links in the document that lead to webpages and files<br>outside of the document or headings and bookmarks located inside the<br>document. |
| Padlock Icon              | Denotes a locked item or record that cannot be changed.                                                                                                    |
| Notepad Bullet            | Tips and notes provide additional information, exceptions, or special circumstances that apply to a particular topic or area in BADGE.                                                                                                 |
| Reference Bullet          | Refer to another page or resource for additional information.                                                                                                    |

The BADGE manuals are instructional guides for users to understand how to use the BADGE application. The BADGE manuals apply the same formatting across all manuals but information is specific to each module. This manual is intended to assist those using the BADGE Detention module.

The BADGE application manuals are regularly updated and uploaded to DJJ's website without user notification. For this reason, it is recommended that users access the manuals solely through the website instead of downloading and printing them to ensure that the most up-to-date version is used.

# **Please Note**

The BADGE electronic data management system is the property of the Commonwealth of Virginia and is intended for authorized users only. By accessing and using the BADGE system, users are consenting to system monitoring for law enforcement and other purposes.

Every user accessing the BADGE electronic data management system is bound by confidentiality rules. BADGE system users should not access information on any persons for which there is not a legitimate professional interest. A log entry is made whenever a user accesses a record in the BADGE system.

Access the following link for the <u>DJJ Acceptable Use & Information Security Agreement</u>. See <u>§2.2-2827</u> of the Code of Virginia for restrictions on state employee access to information infrastructure. See <u>§§16.1-223</u> and <u>16.1-300</u> of the Code of Virginia for confidentiality requirements and use restrictions of data and records.

Unauthorized use of the BADGE electronic data management system may subject a user to State or Federal criminal prosecution and penalties.

To report any issues encountered with the BADGE electronic data management system, please email <u>DJJ-BADGE-Issues@djj.virginia.gov</u>. If there is a need to request a change, please contact the appropriate Regional Program Manager (RPM) or Superintendent.

Please email <u>DJJ-BADGE-Passwords@djj.virginia.gov</u> for assistance with BADGE login problems.

All potentially sensitive data have been removed from all screen images presented in this manual.

# Detention Module

From the <u>BADGE</u> home screen (i) Click the **JTS Modules** drop-down menu option, (ii) click the **Detention** option from the drop-down menu, and the *Detention Module* screen will appear.

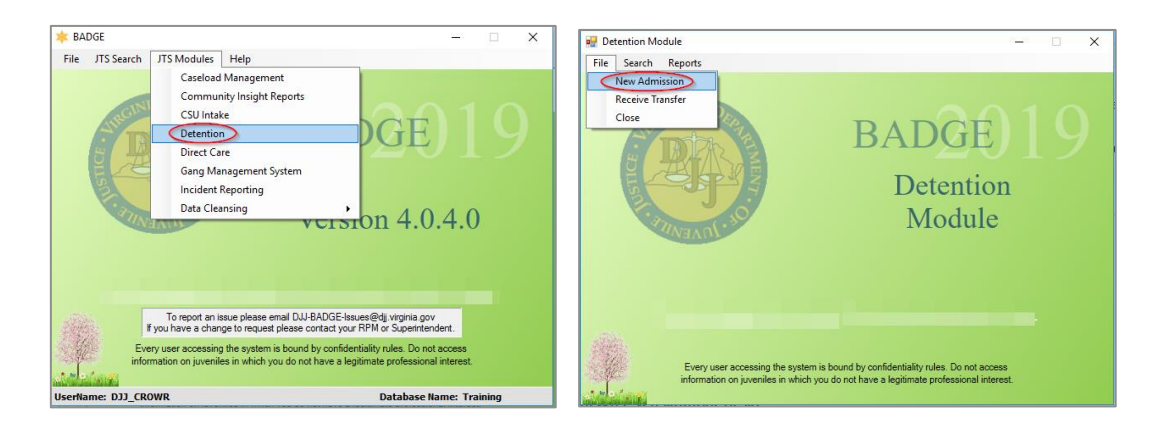

#### Search

Click the **Search** drop-down menu option on the <u>Detention Module</u> screen to access the various methods available to search for a juvenile entry.

| Search for an Existing Caseload by: | Additional Guidance/Instruction                                                            |
|-------------------------------------|--------------------------------------------------------------------------------------------|
| By Current Population               | By Current Population                                                                      |
| <u>By Juvenile</u>                  | Search by Juvenile<br>Search by Intake Case Number (ICN)<br>Search by Juvenile Information |

#### 1. By Current Population

 a. (i) Select the By Current Population option from the drop-down menu and the <u>Secure Detention</u> <u>Population</u> screen will appear. (ii) Select a juvenile, and the row will be highlighted in <u>blue</u>. (iii) Click the Detention Admission Information button, and the <u>Detention Admission</u> screen will appear.

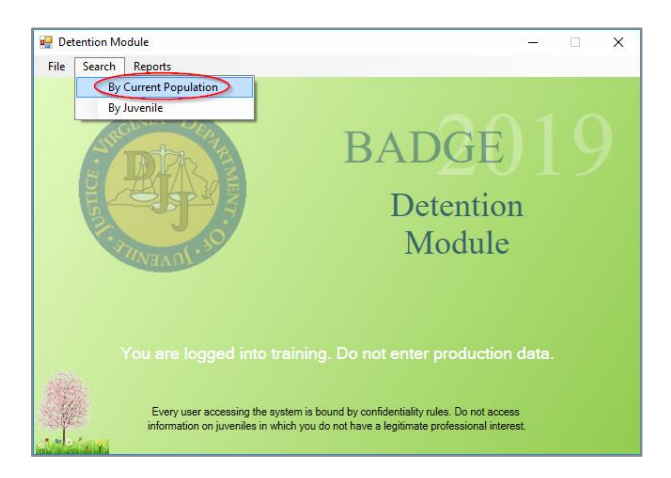

Refer to the <u>Secure Detention Population</u> section for instructions on how to navigate the <u>Secure Detention Population</u> screen.
 Refer to the <u>Detention Admission</u> section for instructions on how to navigate the <u>Detention Admission</u> screen.

#### **BADGE Detention Module Manual**

| 🛃 Secure Detention          | n Population             |                         |                |                    |                      | - 🗆 🗙        | C Detenti    | on Admission #        |                     |               |                      |                                  |                                  |           |
|-----------------------------|--------------------------|-------------------------|----------------|--------------------|----------------------|--------------|--------------|-----------------------|---------------------|---------------|----------------------|----------------------------------|----------------------------------|-----------|
| Facility                    |                          |                         | ~ Cu           | ment Population    | Housing Unit         | ~            | Admission    | Status MAYSI-2 Moveme | nt Weekend De       | stention YA   | SI                   |                                  |                                  |           |
|                             | Current Population       | Includin<br>rked in Red | g Juven<br>Adm | iles Released with | nin the Last 10 Days |              | - Juvenile - |                       |                     |               |                      |                                  |                                  |           |
| Juv                         | Juvenile's Name          | DOB                     | Race Ge        | netic Status       | Wood Off Red FIPS D  | Al Indicated |              | The                   | s information is pu | lled from JTS | . Please contact Cou | urt Service Unit to make any cha | anges .                          |           |
| #                           |                          |                         |                | Sex                |                      | Jecision     | Juvenile Nu  | mber                  |                     | SSN           | ·                    |                                  |                                  |           |
|                             |                          | -                       |                |                    |                      |              | Last         | Name                  |                     | First Name    |                      | Middle Name                      | Suffix                           |           |
|                             |                          |                         |                |                    |                      |              | Date of      | Bith                  | Age                 |               | Race                 |                                  | Ethnicity(Hispanic/Latino?)      |           |
|                             |                          |                         |                |                    |                      |              | Ad           | dress                 |                     |               | Genetic Sex          |                                  | Home Phone                       |           |
|                             |                          |                         |                |                    |                      |              |              |                       |                     |               | State                |                                  | Zip Code                         |           |
|                             |                          |                         |                |                    |                      |              | City/        | Town                  |                     |               |                      |                                  |                                  |           |
|                             |                          |                         |                | -                  |                      |              | Admission    | ase #                 | Chang               | je ICN        |                      | Offenses for Admission [Offen    | se Number - VCC Code / Amended \ | (CC Code] |
|                             |                          |                         |                |                    |                      |              | Admission    | Date 10/ 3/2018       | 6:50:00             | AM 🖨          |                      |                                  |                                  |           |
|                             |                          |                         |                |                    |                      |              | Admission    | Туре                  |                     |               | ~                    |                                  |                                  |           |
|                             |                          |                         |                |                    |                      | ~            | Release      | Code                  |                     |               | ~                    |                                  |                                  |           |
| Admiss                      | sion Information         |                         |                |                    | Current Placement    |              | Bilin        | ig Fips               |                     |               | ~                    | Date Accepted State              |                                  |           |
| Ad                          | dmission # Intake Case # |                         | Date of A      | dmission           | Placement Date       |              | Com          | ments                 |                     |               |                      |                                  |                                  |           |
| Rele                        | ease Date                |                         |                |                    | Release Date         |              |              |                       |                     |               |                      |                                  |                                  |           |
| Juve                        | nile's Age MAYSI Comp    | leted                   |                |                    | Housing Unit         |              |              | Delete                | ,                   | Save          | Cance                | Refresh                          | Admission Report                 |           |
| Detention Adm<br>Informatio | nission Admission Report | Juvenile                | Information    | Offense History    | Residential Transfer | Close        |              |                       |                     |               |                      |                                  |                                  |           |

Befer to the Admission Report Button section for instructions on how to navigate the Admission report.

#### 2. By Juvenile

Select the **By Juvenile** option from the drop-down menu and the <u>Search for Juvenile Detention Admissions</u> screen will appear.

| 👥 De | tention Module - 🗆 🗙                                                                                                    |  |                                 |      |             |       |           |           |              |
|------|----------------------------------------------------------------------------------------------------|--|---------------------------------|------|-------------|-------|-----------|-----------|--------------|
| File | Search Reports By Current Population                                                                                                    |  | Search for Juvenile Detention A | Admi | ssions      |       |           |           | ×            |
|      | BADGE 19                                                                                                    |  | Search by<br>Juvenile Number    |      | Last Name   |       | Name Suff | ix None ~ | Use Wildcard |
|      | Detention                                                                                                    |  | O Intake Case Number            |      | First Name  |       |           |           | Use Wildcard |
|      | Module                                                                                                    |  | O Juvenile Information          |      |             | DOB   | 🔿 Age     |           |              |
|      |                                                                                                    |  |                                 |      | Genetic Sex | ) Ali | 🔘 Male    | Female    |              |
|      |                                                                                                    |  | Juvenile Number                 |      | SSN         |       |           |           | Clear All    |
| -    |                                                                                                    |  |                                 |      | Find        |       | Cancel    |           |              |
|      | Every user accessing the system is bound by confidentiality rules. Do not access<br>information on juvenites in which you do not have a legitimate professional interest. |  |                                 |      |             |       |           |           |              |

#### a. Search by Juvenile Number

(i) Click the Juvenile Number radio button, (ii) type in the Juvenile Number at the bottom of the screen, (iii) click the Find button, and the <u>Search Results</u> screen will appear, (iv) select the juvenile's Secure Detention Admission record on the bottom half of the screen, and the row will be highlighted in *blue*. (v) Click the Admission Info button and the <u>Detention Admission</u> screen will appear.

| 🖳 Search for Juvenile Detention Adr    | missions           |                    | ×            |
|----------------------------------------|--------------------|--------------------|--------------|
| Search by                              | Last Name          |                    | Use Wildcard |
| Juvenile Number     Intake Case Number | First Name         | Name Suffix None V | Use Wildcard |
| O Juvenile Information                 |                    | O DOB O Age        |              |
| Juvenile Number                        | Genetic Sex<br>SSN | Al Male Female     | Clear All    |
|                                        |                    |                    |              |
| l                                      | Find               | Cancel             |              |

|             | _       | Listor                 | ouven    | ico meeting rot                   | in occurching of          | menu                        |              | 0 |
|-------------|---------|------------------------|----------|-----------------------------------|---------------------------|-----------------------------|--------------|---|
| Juvenile #  | Last Na | ame                    | ▲ Suffix | First Name                        | Middle Name               | DO                          | B Race       | S |
|             |         |                        |          |                                   |                           |                             |              |   |
|             |         |                        |          |                                   |                           |                             |              |   |
|             |         |                        |          |                                   |                           |                             |              |   |
|             |         |                        |          |                                   |                           |                             |              |   |
|             |         |                        |          |                                   |                           |                             |              |   |
|             |         |                        |          |                                   |                           |                             |              |   |
|             |         |                        |          |                                   |                           |                             |              |   |
|             |         |                        |          |                                   |                           |                             |              |   |
|             |         |                        |          |                                   |                           |                             |              |   |
|             |         |                        |          |                                   |                           |                             |              |   |
|             |         |                        |          |                                   |                           |                             |              |   |
|             |         |                        |          |                                   |                           |                             |              |   |
|             |         | Ju                     | venile': | Secure Detent                     | ion Admission(            | s)                          |              |   |
| Admission # | Case #  | Ju<br>Opened by        | venile's | • Secure Detent<br>Detaining FIPS | ion Admission(<br>Admited | s)<br>Released              | Release Info |   |
| Admission # | Case #  | <b>Ju</b><br>Opened by | venile's | Secure Detent                     | ion Admission(<br>Admited | <mark>s)</mark><br>Released | Release Info |   |
| Admission # | Case #  | Ju<br>Opened by        | venile's | Secure Detent                     | ion Admission(<br>Admited | <b>s)</b><br>Released       | Release Info |   |
| Admission # | Case #  | Ju<br>Opened by        | venile': | Secure Detent<br>Detaining FIPS   | ion Admission(<br>Admited | <mark>s)</mark><br>Released | Release Info |   |
| Admission # | Case #  | Ju<br>Opened by        | venile's | Secure Detent<br>Detaining FIPS   | ion Admission(<br>Admited | <mark>s)</mark><br>Released | Release Info |   |

#### b. Search By Intake Case Number

- i. (i) Click the Intake Case Number radio button, (ii) type in the ICN at the bottom of the screen, (iii) click the Find button, and the <u>Search Results</u> screen will appear, (iv) select the juvenile's Secure Detention Admission record at the bottom half of the screen, and the row will be highlighted in *blue*. (v) Click the Admission Info button, and the <u>Detention Admission</u> screen will appear.
- Befer to the Detention Admission section for instructions on how to navigate the Detention Admission screen.

#### c. Search by Juvenile Information

- i. Click the **Juvenile Information** radio button and the fields on the right-hand side of the <u>Search for</u> <u>Juvenile Detention Admissions</u> screen will become accessible.
- ii. Type the Last Name.
- iii. Click the **Use Wildcard** checkbox and the search will match any character or sequence of characters that you put in the **Last Name** field.
- iv. Click the Name Suffix checkbox in order to select a suffix from the drop-down menu.
- v. Type the First Name.
- vi. Click the **Use Wildcard** checkbox and the search will match any character or sequence of characters that you put in the **First Name** field.
- vii. Select (i) either the **DOB** or the **Age** radio button and (ii) enter the appropriate information into the textbox(es).
- viii. Select the Genetic Sex by clicking the All, Male, or Female radio button.
- ix. Search using the juvenile's Social Security Number by typing it into the SSN textbox.
- x. Click the **Find** button and any records matching the criteria entered will appear in the <u>Search</u> <u>Results</u> screen.
- xi. The bottom of the screen will display the **Juvenile's Secure Detention Admission(s)** information.
- xii. If it is unclear which record is the correct one, (i) select a juvenile, and the row will be highlighted in *blue*. (ii) Click the **Juvenile Info** button, and the <u>Juvenile Information</u> screen will appear. (iii) Review the <u>Juvenile Information</u> screen to ensure the correct juvenile is selected. If the record is NOT the juvenile that you are searching for, exit out of the <u>Juvenile Information</u> screen, and select another juvenile from the search results list.
- xiii. If the results list the juvenile you are searching for, (i) select that juvenile, and the row will be highlighted in *blue*. (ii) Click the **Admission Info** button, and the <u>Detention Admission</u> screen will appear.
- In order to yield broader search results when searching by juvenile information, type ONLY two or three characters of the last and first name, and select **Use Wildcard**.
- When searching by **Juvenile Information**, the user does not need to enter information into all of the search fields. Doing so would result in a more restrictive search and may not return any results.
- Befer to the Detention Admission Screen section for instructions on how to navigate the Detention Admission screen.

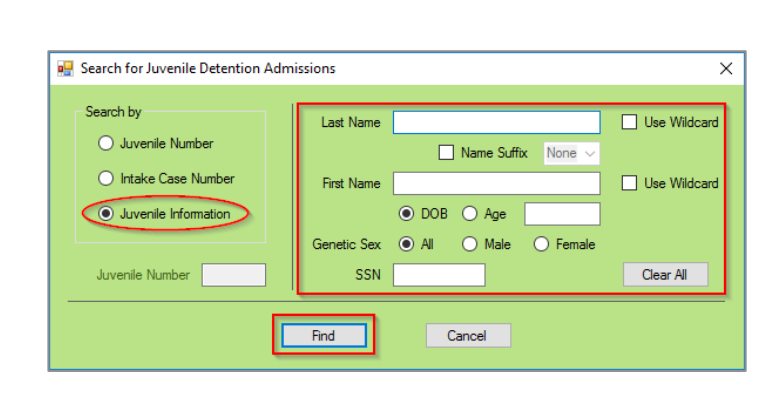

| verie T       | List No. | -                     |       | Ru Text Name                      | Mide Name                   | D                       | 10 R        | Gen  |
|---------------|----------|-----------------------|-------|-----------------------------------|-----------------------------|-------------------------|-------------|------|
|               | Lang 1 h |                       |       |                                   | Property from the           |                         |             | 54   |
|               |          | -                     | _     |                                   |                             |                         | _           | -    |
|               |          |                       |       |                                   |                             |                         |             |      |
|               |          |                       |       |                                   |                             |                         |             |      |
|               |          |                       |       |                                   |                             |                         |             |      |
|               |          |                       |       |                                   |                             |                         |             |      |
|               |          |                       |       |                                   |                             |                         |             |      |
|               |          |                       |       |                                   |                             |                         |             |      |
|               |          |                       |       |                                   |                             |                         |             |      |
|               |          |                       |       |                                   |                             |                         |             |      |
|               |          |                       |       |                                   |                             |                         |             |      |
|               |          |                       | uveni | e's Secure Deter                  | tion Admission              | wis)                    |             |      |
| dresson 3     | Case #   | J<br>Opened by        | uveni | e's Secure Deter<br>Deterre PPS   | tion Admission<br>Admission | <b>i(s)</b><br>Feleased | Falease 10  |      |
| dimeson 3     | Case #   | <b>J</b><br>Opened by | uveni | e's Secure Deter<br>Deterre PPS   | tion Admission<br>Admission | <b>i(n)</b><br>Feinaned | Pelease Iri | la . |
| Variassion .2 | Case B   | J<br>Opened by        | uveni | e's Secure Dater<br>Detering PPS  | tion Admission<br>Agented   | <b>i(n)</b><br>Feinased | Felease Iri | 4    |
| Umeen 3       | Case P   | J<br>Opened by        | uveni | e's Secure Dater<br>Detering FIPS | tion Admission<br>Agented   | <b>(n)</b><br>Feinased  | Felezze 11  |      |
| känseon 3     | Case B   | <b>J</b><br>Opened by | uveni | e's Secure Deter<br>Detering FPS  | tion Admission<br>Agented   | (n)<br>Pelvaned         | Falease 11  | u.   |

#### Add a New Admission

From the <u>Detention Module</u> screen, (i) click the **File** menu, (ii) select the **New Admission** option from the dropdown menu, and the <u>Admission Intake Case Number</u> screen will appear.

| Detention Module – ×<br>File Search Reports<br>New Admission<br>Receive Transfer<br>Close<br>BADGE                                                                                                    | 🛃 Admission Intake Case Number 🛛 🗙 |
|----------------------------------------------------------------------------------------------------|------------------------------------|
| Detention<br>Module                                                                                                    | Enter ICN for the admission:       |
| You are logged into training. Do not enter production data.<br>Every user accessing the system is bound by confidentiality rules. Do not access<br>information on juveniles in which you do not have a legitimate professional interest. | OK Cancel ICN Unknown              |

#### 1. With an ICN

a. (i) Enter the "ICN" into the Enter ICN for the admission field, (ii) click the OK button, and the <u>Detention Admission</u> screen will open to the Admission tab. The Juvenile section of the screen will be filled in with the demographic information associated with the ICN. (iii) Review this information to ensure that an admission is being created for the correct juvenile and ICN. Refer to step 3, Admission Tab below for instructions on how to navigate the Admission tab.

#### 2. Without an ICN

- a. Click the **ICN Unknown** button and the <u>Detention Admission</u> screen will open to a blank Admission tab. The Juvenile section of the screen will be blank because no ICN was used to associate the juvenile's demographic information with the admission. Refer to step 3, **Admission Tab** below for instructions on how to navigate the Admission tab.
- Befer to the Secure Detention Population section for instructions on how to navigate the Secure Detention Population screen.

#### **Detention Admission Screen**

From the <u>Detention Admission</u> screen, the user can access the juvenile's detention information. The <u>Detention</u> <u>Admission</u> screen consists of the Admission, Status, MAYSI-2, Movement, Weekend Detention, and YASI tabs.

| luvenile       | This info | ormation is pulled from JTS. P | ease contact Cou | at Service Unit to make any change | s.                                 |    |   |
|----------------|-----------|--------------------------------|------------------|------------------------------------|------------------------------------|----|---|
| venile Number  |           | SSN                            |                  |                                    |                                    |    |   |
| Last Name      |           | First Name                     |                  | Middle Name                        | Suffix                             |    |   |
| Date of Birth  |           | Age                            | Race             |                                    | Ethnicity(Hispanic/Latino?)        |    |   |
| Address        |           |                                | Genetic Sex      |                                    | Home Phone                         |    |   |
|                |           |                                | State            |                                    | Zip Code                           |    |   |
| City/Town      |           |                                |                  |                                    |                                    |    |   |
| Admission      |           |                                |                  |                                    |                                    |    |   |
| Intake Case #  |           | Change ICN                     |                  | Offenses for Admission (Offense N  | umber - VCC Code / Amended VCC Cod | e] |   |
| Admission Date |           | <b>÷</b>                       |                  |                                    |                                    | _  |   |
| Release Date   |           | \$                             |                  |                                    |                                    |    |   |
| Admission Type |           |                                | $\sim$           |                                    |                                    |    |   |
| Release Code   |           |                                | $\sim$           |                                    |                                    |    |   |
| Billing Fips   |           |                                | ~                | Date Accepted State                |                                    |    |   |
| Comments       |           |                                |                  |                                    |                                    |    | 1 |
|                |           |                                |                  |                                    |                                    |    |   |

#### 1. Admission Tab

a. Select Facility, Housing Unit, Status

i. Select the juvenile's (i) **Facility**, (ii) **Housing Unit** (if applicable), and (iii) **Status** from the dropdown menus. If editing an existing admission, refer to the <u>Movement</u> tab.

# b. Juvenile Information

i. The Juvenile information can only be accessed when the ICN is unknown. Enter the juvenile's (i) SSN, (ii) Last Name, (iii) First Name, and (iv) Middle Name, (v) select the Suffix (if applicable), (vi) enter the Date of Birth, and (vii) select the Race from the drop-down menu.(viii) Select from the options on the Ethnicity(Hispanic/Latino?) dropdown menu. (ix) Select the Genetic Sex, enter the (x) Address and (xi) City/Town into the textboxes, (xii) select the State from the drop-down menu, and enter the (xiii) Zip Code and (xiv) Home Phone number into the textboxes.

### c. Admission Information

- i. The Admission Date and Time will be auto-populated. To change the Admission Date, (i) click the Calendar drop-down button, and select the "Date" from the drop-down calendar (if applicable). To change the Time, (ii) click on the value ("Hour", "Minute", "Second", or "AM/PM"), and use the arrows to change the value until the correct time is displayed or type in the time (if applicable).
- ii. To Select the **Release Date**, (iii) click the **Calendar** drop-down button, and select the "Date" from the drop-down calendar (if applicable). The Release Time will auto-populate to midnight. To change the Time, (iv) click on the value ("Hour," "Minute," "Second," or "AM/PM"), and use the arrows to change the value until the correct time is displayed or type in the time (if applicable).
- iii. Select the (v) Admission Type, (vi) Release Code (if applicable), and (vii) Billing FIPS from the drop-down menus, and (viii) Date Accepted State from the calendar drop-down menu. (ix) Place a checkmark next to each of the associated detaining offense(s) from the Offenses for Admission box (if applicable). (x) Enter any additional information into the Comments textbox and (xi) click the Save button.
- iv. When a status of Post-Dispositional (No Program) or Post-Dispositional (Program) is selected,
   (i) click the Save button, and the <u>PostDData</u> screen will appear. (ii) Enter the required days into the Post Dispositional Days textbox, (iii) select the PostD Sentence Code from the drop-down menu, and (iv) click the OK button to save and return to the Admission tab. Before closing the Admission tab, (v) click the Save button.

| Deterior Attribute                                                                                    | Datastian Admission # X                                                                               |
|----------------------------------------------------------------------------------------------------|----------------------------------------------------------------------------------------------------|
|                                                                                                    |                                                                                                    |
| Admission Status MAYSI-2 Movement Weekend Detention YASI                                              | Admission Status MAYSI-2 Movement Weekend Detention YASI                                              |
| Facility V Housing Unit V Status V                                                                    |                                                                                                    |
| Juvenile This information is pulled from JTS. Please contact Court Service Unit to make any changes . | Juvenile This information is pulled from JTS. Please contact Court Service Unit to make any changes . |
| Juvenie Number SSN                                                                                    | Juvenie Number SSN                                                                                    |
| Last Name Middle Name Suffix                                                                          | Last Name First Name Middle Name Suffix                                                               |
| Date of Bith Age Race Ethnicity(Hispanic/Latino?)                                                     | Date of Bith Age Race Ethnicity(Hispanic/Latino?)                                                     |
| Address Genetic Sex Home Phone                                                                        | Address Genetic Sex Home Phone                                                                        |
| State Zip Code                                                                                        | State Zp Code                                                                                         |
| City/Town                                                                                             | City/Town                                                                                             |
| Admission                                                                                             | Admission                                                                                             |
| Intake Case # Change ICN Uterses for Admission [Uterse Number - VUC Code / Amended VUC Code]          | Intake Case # Change ICN Ottenses for Admission [Utense Number - VCL Code / Amended VCL Code]         |
| Admission Date                                                                                        | Admission Date                                                                                        |
| Release Date                                                                                          | Release Date                                                                                          |
| Admission Type                                                                                        | Admission Type                                                                                        |
| Release Code                                                                                          | Release Code                                                                                          |
| Biling Fips V Date Accepted State                                                                     | Billing Fips V Date Accepted State                                                                    |
| Comments                                                                                              | Comments                                                                                              |
| ×                                                                                                    | v                                                                                                    |
| Delete Save Cancel Refresh Admission Report                                                           | Dekte Save Cancel Refresh Admission Report                                                            |
|                                                                                                    |                                                                                                    |

| PostDData               |                                                                                                    |
|-------------------------|----------------------------------------------------------------------------------------------------|
| Please enter the        | following data for PostD/PostD Programs Status.                                                                                                    |
| Post Dispositional Days |                                                                                                    |
| PostD Sentence Code     | ~                                                                                                    |
|                         | 32 - SENTENCED < 30 DAYS 16.1-284.1A<br>33 - SENTENCED > 30 AND < 180 DAYS 16.1-284.1B<br>34 - SENTENCED FOR 10 DAYS OR LESS 16.1-292A<br>35 - SENTENCED 10 DAYS OR LESS FOR JULY AGE 14+ 16.1-292E |

# d. Change an ICN

 (i) Click the Change ICN button, (ii) enter the ICN, and (iii) click the OK button. A note from the BADGE system will appear and warn that the new information will overlay the CSU information. (iv) After changing the ICN, click Save.

| Intake Case # | Change ICN  |           | s for Admission (oriens | e Number - VCC Code 7 Ameria |   |
|---------------|-------------|-----------|-------------------------|------------------------------|---|
| Release Date  |             | 1         |                         |                              |   |
| Release Code  |             |           |                         |                              |   |
| Billing Fips  |             | ✓ Date Ac | cepted State            |                              |   |
| Comments      |             |           |                         |                              | ^ |
|               |             |           |                         |                              |   |
|               | Delete Save | Cancel    | Refresh                 | Admission Report             |   |

- The **Change ICN** button will turn into the **OK** button when a new ICN is entered.
- Befer to the Search by Juvenile section for instructions on how to navigate the Search for a juvenile menu option.

#### e. Release a Juvenile from the Admission Tab

- i. Select the (i) Release Date from the calendar drop-down button. (ii) To change the Time, click on the value ("Hour," "Minute," "Second," or "AM/PM,") and use the arrows to change the value until the correct time is displayed or type in the time. Select the (iii) Release Code from the drop-down menu, and (iv) click the Save button.
- ii. Cancel Button

1. Click the **Cancel** button and unsaved information will be cleared.

- iii. Refresh Button
  - 1. Click the **Refresh** button to ensure the most current information is being displayed.
- iv. Admission Report Button
  - 1. Click the Admission Report button to view/print juvenile admission information.
- Users will not be able to change an admitting status once the record has been saved. If the admitting status is incorrect, the user will need to delete the admission and start over; this feature prevents overlaying statuses.
- After saving a new admission record, the record will be listed on the Secure Detention Population screen.
- The Intake Case # field and Change ICN button will not be accessible when adding a new admission.
- The juvenile number cannot be entered without an ICN. This is to prevent inaccurate admissions as the ICN is connected to the juvenile information.
- . When entering the "Release Date", it cannot be later than the current date or prior to the "Admission Date".
- The **Offenses for Admission** box will only list associated detaining offenses if the ICN is known. When an ICN is associated with the admission, the user should associate the offenses.
- In order to save a new admission without an ICN, the user must enter information under the **Juvenile** section at the top of the screen in addition to the **Admission** information.
- When saving a new admission, a window will display reading "Please verify and update info in Status tab". The user should then verify that the correct status is displayed under the *Status* tab.
- When a new admission is saved, the words "Admission Saved" will appear on the bottom left of the screen.
- If the user does not save information on the <u>PostDData</u> screen, a warning message will appear stating, "Admission not saved. Please click 'Save' to enter the required PostD/PostD Programs data."
- Befer to the Admission Report for instructions on how to navigate the Admission Report.

| Admission Date |        | -<br> |                     |                      |   |   |
|----------------|--------|-------|---------------------|----------------------|---|---|
| dmission Type  |        | ~     |                     |                      |   |   |
| Release Code   |        | ~     |                     |                      |   |   |
| Billing Fips   |        | ~     | Date Accepted State |                      |   |   |
| Comments       |        |       |                     |                      |   |   |
|                |        |       |                     |                      | - | _ |
|                | Delete | Save  | Cancel Refr         | esh Admission Report |   |   |

#### 2. Status Tab

The *Status* tab displays the juvenile's **Status**, **Effective Date**, **Serve Weekend**, **PostD Sentence**, **Detention Hearing Date**, **Suspended Commit.**, and **Post Disp. Days** information.

|     |                  |                | Serve   |         |         |         | Detentio           | n     | Suspended | Post Disc |
|-----|------------------|----------------|---------|---------|---------|---------|--------------------|-------|-----------|-----------|
| Sta | tus              | Effective Date | Weekend | PostD S | entence |         | Hearing            | Date  | Commit.   | Days      |
|     |                  |                |         |         |         |         |                    |       |           |           |
|     |                  |                |         |         |         |         |                    |       |           |           |
|     |                  |                |         |         |         |         |                    |       |           |           |
|     |                  |                |         |         |         |         |                    |       |           |           |
|     |                  |                |         |         |         |         |                    |       |           |           |
|     |                  |                |         |         |         |         |                    |       |           |           |
| _   |                  |                | Add     |         | Edit    | Delete  |                    | _     |           |           |
|     |                  |                |         |         |         | 00000   |                    |       |           |           |
|     |                  | Status         |         |         | $\sim$  |         |                    |       |           |           |
|     | Status S         | Start Date     |         |         |         |         | Serve Weeke        | nd 🗌  |           |           |
|     | PostD Senter     | nce Code       |         |         |         | ~       | Suspended Commitme | ent 🗌 |           |           |
|     | 1000 00100       |                |         |         |         |         |                    |       |           |           |
|     | INEXT C          | Jourt Date     |         |         |         |         |                    |       |           |           |
|     | Post Disposition | onal Days      |         |         |         |         |                    |       |           |           |
|     |                  |                | Save    |         | Cancel  | Refresh |                    |       |           |           |
|     |                  |                |         |         |         |         |                    |       |           |           |

#### a. Add Status

- i. Click the Add button, and the Status, Status Start Date, Post-D Sentence Code, Next Court Date, and Post-D Days fields will become accessible.
- Select the (i) Status from the drop-down menu, (ii) Status Start Date from the calendar drop-down button, (iii) PostD Sentence Code from the drop-down menu (if applicable), and (iv) Next Court Date from the calendar drop-down button, (v) enter Post Dispositional Days (if applicable), and (vi) click the Save button.
- iii. For the **Post-Dispositional (No Program)** and **Post-Dispositional (Program)** statuses, the user will need to record the statute referenced and the number of days that the juvenile is ordered to serve in detention.
- iv. If the juvenile is admitted as **Post-Dispositional (No Program)** and ordered to serve time on weekends, the **Serve Weekend** checkbox will be available. All weekend records must be marked as released before a new status can be added.
- v. If the juvenile is admitted as **Post-Dispositional (Program)** with a suspended commitment, the **Suspended Commitment** checkbox will be available.

#### b. Edit Status

- i. (i) Select a **Status** from the table at the top of the screen, (ii) click the **Edit** button, (iii) edit the information, and (iv) click the **Save** button.
- ii. Cancel Button
  - 1. Click the **Cancel** button and unsaved information will be cleared.
- iii. Refresh Button
  - 1. Click the **Refresh** button to ensure the most current information is being displayed.
- iv. Delete Button
  - 1. (i) Select an entry, and the row will be highlighted in *blue*, then (ii) click the **Delete** button.
- If an incorrect status is saved on the Status tab, the **Status** drop-down menu cannot be edited. If the status is incorrect, the user will need to delete the entry and start over.
- Not all juveniles admitted as **Post-Dispositional (Program)** will have a suspended commitment.
- Any time a juvenile's status changes in detention, users should access the juvenile's record in the **Detention** Module, click on the *Status* tab, and record the new status along with the date that the status became effective.

#### 3. MAYSI-2 Tab

The *MAYSI-2* tab displays the **Date MAYSI-2** Administered, **MAYSI-2** Category, Score, Range, and if the **Juvenile Refused MAYSI-2** information.

| 🛃 Detention Admission #              |                                                                                                    |                          | - | × |
|--------------------------------------|----------------------------------------------------------------------------------------------------|--------------------------|---|---|
| Admission Status MAYSI-2 Movement We | ekend Detention YASI                                                                                                    |                          |   |   |
| Date MAYSI-2 Administered            |                                                                                                    | Juvenile Refused MAYSI-2 |   |   |
|                                      | CATEGORY<br>Alcohol/Ding Use<br>Angry/Intable<br>Depresed/Antious<br>Somatic Complexits<br>Sociale Eleation<br>Thought Datubance (Males Only)<br>Traumatic Experience<br>Save Cancel | SCORE FANGE              |   |   |
| Admission saved                      |                                                                                                    |                          |   |   |

a. (i) Select the Date MAYSI-2 Administered from the calendar screen. If the juvenile refused the MAYSI-2, check the Juvenile Refused MAYSI-2 checkbox. (ii) Enter the Score for each category, and the Range column will auto-populate a value based on the score number. (iii) Click the Save button.

# b. Cancel Button

- i. Click the **Cancel** button and unsaved information will be cleared.
- c. Refresh Button
  - i. Click the **Refresh** button to ensure the most current information is being displayed.

#### d. Delete Button

- i. (i) Select an entry and (ii) click the Delete button.
- If a score value outside the range for the corresponding category is entered, an "Error" value will appear in the **Range** field and the information will be unable to be saved.
- The **Traumatic Experience** category will not have a score or range value.
- The Date MAYSI-2 Administered must be after the admission date and before or on the current date and the release date.

#### 4. Movement Tab

The *Movement* tab displays juvenile movement history by **Facility**, **Housing Unit**, **Date Arrived**, and **Date Released** information.

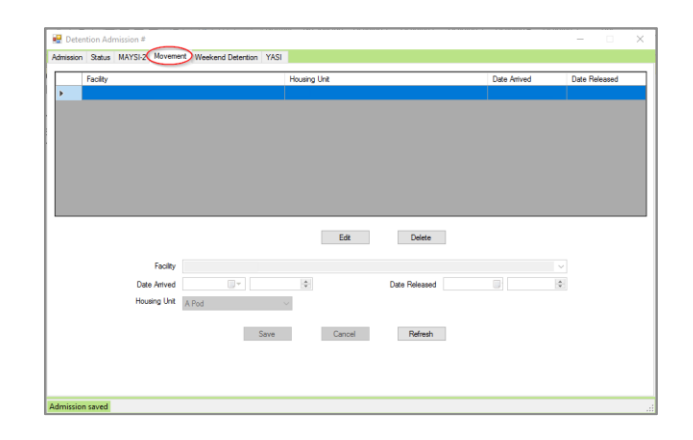

#### a. Edit a Movement

i. (i) Select a movement record, and the row will be highlighted in *blue*. (ii) Click the **Edit** button, (iii) edit the applicable information, and (iv) click the **Save** button.

#### b. Cancel Button

i. Click the **Cancel** button and unsaved information will be cleared.

#### c. Refresh Button

i. Click the **Refresh** button to ensure the most current information is being displayed.

#### d. Delete Button

i. Select an entry, and the row will be highlighted in *blue*. (ii) Click the **Delete** button.

#### 5. Weekend Detention Tab

The *Weekend Detention* tab displays the juvenile's weekend detention **Facility**, **Date/Time In**, **Releasing Counselor**, **Person Released To**, and **Date/Time Out** information.

| Facility     | Date Time In | Releasing Counselor          | Person Released To | Date Time Out |
|--------------|--------------|------------------------------|--------------------|---------------|
|              |              |                              |                    |               |
| Date/Time In | Add          | Edit Delete<br>Date/Time Out |                    |               |
|              | Save         | Cancel Refresh               |                    |               |

#### a. Entering Weekend Detention Data

i. (i) Click the Add button, select the (ii) Date/Time In, and when releasing, (iii) the Date/Time Out from the calendar drop-down buttons, enter the (iv) Releasing Staff and (v) Person Released To into the textboxes, and (vi) click the Save button.

#### b. Edit Weekend Detention Data

i. (i) Select a weekend detention, and the row will be highlighted in *blue*. (ii) Click the **Edit** button, (iii) edit the information, and (iv) click the **Save** button.

#### c. Cancel Button

i. Click the **Cancel** button and unsaved information will be cleared.

#### d. Refresh Button

i. Click the **Refresh** button to ensure the most current information is being displayed.

#### e. Delete Button

- i. Select an entry, and the row will be highlighted in *blue*. (ii) Click the **Delete** button.
- If the user releases the juvenile on the *Admission* tab, the last weekend **Date/Time Out** field will auto-populate on the *Weekend* tab.
- User must click the **Edit** button and ensure the **Date/Time In** and **Date/Time Out** fields on previous entries are completed before adding a new weekend detention entry.
- A user must assign weekenders a status of "Post-D (No Program)" and check the box entitled **Serve Weekend** on the <u>Status</u> screen; the **Date/Time In** will auto-populate the first weekend stay on the *Weekend Detention* tab.
- Juveniles serving weekend detention are referred to as weekenders in this manual.

#### 6. YASI Tab

The <u>Detention Admission</u> screen YASI tab will display a juvenile's information for any completed Full YASI, Pre-YASI, or Pre-adjudication assessments.

| Date<br>Administered                                                                | Assessment<br>Type                                                                                          | Completed By              | Overall<br>Risk | SR | DR | Overall<br>Protective | SP | DP | Mental<br>Health | Violence/Aggressio | on |
|-------------------------------------------------------------------------------------|----------------------------------------------------------------------------------------------------|---------------------------|-----------------|----|----|-----------------------|----|----|------------------|--------------------|----|
| Commiscieu                                                                          | 1300                                                                                                    |                           | T wark          |    |    | Thecare               | _  |    | Flag             | riog               |    |
|                                                                                     |                                                                                                    |                           |                 |    |    |                       |    |    |                  |                    |    |
|                                                                                     |                                                                                                    |                           |                 |    |    |                       |    |    |                  |                    |    |
|                                                                                     |                                                                                                    |                           |                 |    |    |                       |    |    |                  |                    |    |
| ehavior Analysis                                                                    | Priority 1 Priority 2 Pr                                                                                    | rionty 3                  |                 |    |    |                       |    |    |                  |                    |    |
|                                                                                     |                                                                                                    |                           |                 |    |    |                       |    |    |                  |                    |    |
| What is the patter                                                                  | n of behavior that needs                                                                                    | to change?                |                 |    |    |                       |    |    |                  |                    | _  |
| What is the patter                                                                  | n of behavior that needs                                                                                    | to change?                |                 |    |    |                       |    |    |                  |                    |    |
| What is the patter                                                                  | n of behavior that needs                                                                                    | to change?                |                 |    |    |                       |    |    |                  |                    |    |
| What is the patter                                                                  | n of behavior that needs<br>mal/external triggers?                                                          | to change?                |                 |    |    |                       |    |    |                  |                    |    |
| What is the patter                                                                  | n of behavior that needs<br>mal/external triggers?                                                          | to change?                |                 |    |    |                       |    |    |                  |                    |    |
| What is the patter                                                                  | n of behavior that needs<br>mal/external triggers?                                                          | to change?                |                 |    |    |                       |    |    |                  |                    |    |
| What is the patter                                                                  | n of behavior that needs<br>mal/external triggers?<br>and motivation behind th                              | to change?                |                 |    |    |                       |    |    |                  |                    |    |
| What is the patter<br>What are the inter<br>What is the intent                      | n of behavior that needs<br>mai/external triggers?<br>and motivation behind th                              | e behavior?               |                 |    |    |                       |    |    |                  |                    |    |
| What is the patter<br>What are the inter<br>Mhat is the intent                      | n of behavior that needs mal/external triggers? and motivation behind th                                    | e behavlor?               |                 |    |    |                       |    |    |                  |                    |    |
| What is the patter<br>What are the inter<br>What is the intent                      | n of behavior that needs mal/external triggers? and motivation behind th                                    | e behavior?               |                 |    |    |                       |    |    |                  |                    |    |
| What is the patter<br>What are the inter<br>Mhat is the intent<br>Mhat incentives d | n of behavior that needs<br>mai/external triggers?<br>and motivation behind th<br>does the youth have to ch | to change?<br>e behavior? |                 |    |    |                       |    |    |                  |                    |    |
| What is the patter What are the inter What is the intent What incentives d          | n of behavior that needs<br>mal/external triggers?<br>and motivation behind th<br>does the youth have to ch | to change?<br>e behavior? |                 |    |    |                       |    |    |                  |                    |    |

- YASI information can be viewed on the <u>Caseload Management Module</u>'s <u>Caseload Details</u> screen YASI tab OR via the Detention Module's <u>Detention Admission</u> screen YASI tab. While there are some minor presentation differences between the two YASI tabs, the data are the same.
- If there is a YASI item response issue that requires a reassessment, item responses for the current assessment will be locked as represented by the padlock icons in the following image.

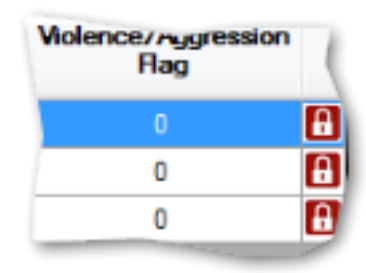

Refer to the <u>BADGE Terms & Concepts Manual</u> for descriptions of the columns contained on the upper half of the YASI tab.

#### a. Full YASI Tab

- i. When the *Full YASI* tab is selected, the *YASI* tab displays the <u>Date Administered</u>, <u>Assessment Type</u>, <u>Completed By</u>, <u>Overall Risk</u>, <u>SR</u> (static risk), <u>DR</u> (dynamic risk), <u>Overall Protective</u>, <u>SP</u> (static protective), <u>DP</u> (dynamic protective), <u>Mental Health Flag</u>, and <u>Violence/Aggression Flag</u> case plan information in columns in the upper half of the screen. The lower half of the screen consists of the Behavior Analysis and Priority 1, 2, and 3 tabs.
- ii. Select a *Full YASI* record in the upper half of the screen and the row will be highlighted in *blue*. Any existing data related to the selected record will auto-populate the text fields contained on the *Behavior Analysis* and *Priority 1, 2,* and 3 tabs.

| 🚆 Detention Admi     | ssion                   |                          |                 |    |    |                       |    |    |                          | - 0                         | ×      |
|----------------------|-------------------------|--------------------------|-----------------|----|----|-----------------------|----|----|--------------------------|-----------------------------|--------|
| Admission Status I   | MAYSI-2 Movement        | Weekend Detention (YASI) |                 |    |    |                       |    |    |                          |                             |        |
| Full YASI Pre-YAS    | Pre-Adjudication        |                          |                 |    |    |                       |    |    |                          |                             |        |
| Date<br>Administered | Assessment<br>Type      | Completed By             | Overall<br>Risk | SR | DR | Overall<br>Protective | SP | DP | Mental<br>Health<br>Flag | Violence/Aggression<br>Flag |        |
|                      |                         |                          |                 |    |    |                       |    |    |                          |                             |        |
|                      |                         |                          |                 |    |    |                       |    |    |                          |                             |        |
| Behavior Analysis    | Priority 1 Priority 2   | Priority 3               |                 |    |    |                       |    |    |                          |                             |        |
| What is the patte    | m of behavior that nee  | eds to change?           |                 |    |    |                       |    |    |                          |                             |        |
|                      |                         |                          |                 |    |    |                       |    |    |                          |                             | ^      |
| What are the inte    | mal /external triconer? |                          |                 |    |    |                       |    |    |                          |                             | $\vee$ |
| what are the fite    | mai/external triggers / |                          |                 |    |    |                       |    |    |                          |                             | ^      |
|                      |                         |                          |                 |    |    |                       |    |    |                          |                             | ~      |
| What is the intent   | t and motivation behin  | d the behavior?          |                 |    |    |                       |    |    |                          |                             |        |
|                      |                         |                          |                 |    |    |                       |    |    |                          |                             | $\sim$ |
|                      |                         |                          |                 |    |    |                       |    |    |                          |                             | $\sim$ |
| What incentives      | does the youth have to  | o change?                |                 |    |    |                       |    |    |                          |                             | A      |
|                      |                         |                          |                 |    |    |                       |    |    |                          |                             |        |
|                      |                         |                          |                 |    |    |                       |    |    |                          |                             |        |
|                      |                         |                          |                 |    |    |                       |    |    |                          |                             |        |
|                      |                         |                          |                 |    |    |                       |    |    |                          |                             |        |

#### 1. Behavior Analysis Tab

- a. The **What is the pattern of behavior that needs to change** textbox will list all the offenses, or other problem behavior, that resulted in the juvenile's involvement in the justice system.
- b. The What are the internal/external triggers textbox will list all the internal and/or external triggers that the juvenile has that increases their likelihood of becoming involved in criminal activity.
- c. The **What is the intent and motivation behind the behavior** textbox will list the juvenile's purpose for the behavior and motivation for them to become involved in the pattern of behavior that needs to change.
- d. The **What incentives does the youth have to change** textbox will list the desires, abilities, reasons, needs, or anticipated outcomes that could serve as important incentives or motivating factors for the juvenile to change or adapt new behaviors.

| hat is the same the second had a size that a second | 4. shares 2  |  |
|-----------------------------------------------------|--------------|--|
| hat is the pattern of behavior that heed            | to change?   |  |
|                                                     |              |  |
|                                                     |              |  |
| hat are the internal/external triggers?             |              |  |
|                                                     |              |  |
|                                                     |              |  |
|                                                     |              |  |
| hat is the intent and motivation behind             | te behavior? |  |
|                                                     |              |  |
|                                                     |              |  |
| hat incentives does the youth have to               | hange?       |  |
|                                                     |              |  |
|                                                     |              |  |
|                                                     |              |  |
|                                                     |              |  |

#### 2. **Priority 1, Priority 2, and Priority 3 Tabs**

- a. Select a YASI record, and the row will be highlighted in blue, and any saved priority YASI case plan information will be displayed on the screen of each tab.
- b. The Domain textbox will list the domain that was selected on the domain wheel as a priority.
- c. The **Long Term Goal** textbox will list the long-term goal that the juvenile will be working related to the domain.
- d. The **Short Term Goal** textbox will list the short-term goal that the juvenile will be working related to the domain.
- e. The Targets textbox will list the target items that are to be addressed.
- f. The **Protective Factors** textbox will list the protective factors the juvenile has in the listed domain.
- g. The **Action Step** textbox will list the planned action the parole officer will take with the juvenile.

| uaris ne baneni ni periawo marineensio cualifies.     |                                        |
|-------------------------------------------------------|----------------------------------------|
|                                                       |                                        |
| hat are the internal/external triggers?               |                                        |
|                                                       | ^                                      |
|                                                       | ~~~~~~~~~~~~~~~~~~~~~~~~~~~~~~~~~~~~~~ |
| hat is the intent and motivation behind the behavior? |                                        |
|                                                       | ^                                      |
| had insentions done the routh have to observe?        | ~                                      |
| nacinoentives does the youth have to change?          |                                        |
|                                                       |                                        |

#### b. Pre-YASI Tab

- i. When the Pre-Yasi tab is selected, the YASI tab displays the <u>Assessment Type</u>, <u>Date Administered</u>, <u>Completed By</u>, <u>Overall Risk</u>, <u>Legal History</u>, <u>Social History</u>, <u>Pre-screen Protective</u>, and areas contributing to risk (<u>LH</u>, <u>FM</u>, <u>SC</u>, <u>CP</u>, <u>AD</u>, <u>MH</u>, <u>AV</u>, <u>AT</u>, <u>SK</u>, and <u>EF</u>) pre-YASI information columns.
- ii. Click on a Pre-YASI record to review saved Pre-YASI assessment information.

| 'n  | Stords | MA  | 151-2 |
|-----|--------|-----|-------|
| ١SI | Pre-Y/ | ۱SI | Pre   |
| 1   |        | -   |       |

#### c. Pre-Adjudication Tab

- i. When the **Pre-Adjudication** tab is selected, the *YASI* tab displays the <u>Assessment Type</u>, <u>Date</u> <u>Administered</u>, <u>Completed By</u>, <u>Overall Risk</u>, <u>Legal History</u>, <u>Social History</u>, <u>Pre-screen Protective</u>, and areas contributing to risk (<u>LH</u>, <u>FM</u>, <u>SC</u>, <u>CP</u>, <u>AD</u>, <u>MH</u>, <u>AV</u>, <u>AT</u>, <u>SK</u>, and <u>EF</u>) pre-adjudication information columns.
- ii. Click on a record to review the information saved for the *Pre-Adjudication* assessment.

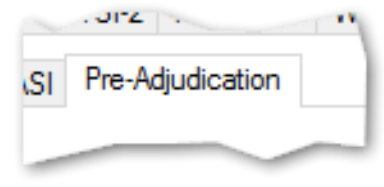

#### d. Refresh Button

i. Click the **Refresh** button to ensure the most current information is being displayed.

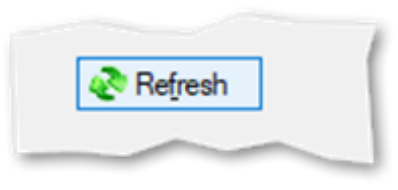

#### **Receive Juvenile Transfer**

The <u>Receive Transfer</u> screen should be accessed only if the juvenile is transferring from one detention center to another using the same admission number.

1. From the <u>Detention Module</u> screen, (i) click the **File** menu, (ii) select the **Receive Juvenile Transfer** option from the drop-down menu, and the <u>Receive Juvenile Transfer</u> screen will appear.

| 🛃 Detention Module                                                            | - 🗆 X                                                                                            |                               |   |
|-------------------------------------------------------------------------------|--------------------------------------------------------------------------------------------------|-------------------------------|---|
| Eile Search Reports                                                           |                                                                                                  |                               |   |
| New Admission                                                                 |                                                                                                  |                               |   |
| Receive Transfer                                                              | 0010                                                                                             |                               |   |
| Liose                                                                         | BADGE) 9<br>Detention                                                                            | 🖳 Receive Juvenile Transfer   | × |
| REAL PROPERTY.                                                                | Module                                                                                           | Please Enter Admission # Find |   |
| You are logged into trainin                                                   | ig. Do not enter production data.                                                                |                               |   |
| Every user accessing the system is I<br>information on juveniles in which you | bound by confidentiality rules. Do not access<br>do not have a legitimate professional interest. |                               |   |

a. (i) Enter the admission number into the **Please Enter Admission #** textbox, (ii) click the **Find** button, and the <u>Receive Juvenile Transfer for Admission</u> screen will appear.

| 🖳 Receive Juvenile                                                                                                    | Transfer for Admiss | ion # >       | Recei                   | ve Juvenile Tra                                                | nsfer for Admissio | n #                | ×  |
|----------------------------------------------------------------------------------------------------|---------------------|---------------|-------------------------|----------------------------------------------------------------|--------------------|--------------------|----|
| Juvenile's Informatio<br>Last Name<br>First Name<br>Middle Name                                                                  | n                   | Sex* Age DOB  | – Juvenil<br>Mi         | e's Information<br>Last Name<br>First Name<br>ddle Name        |                    | Sex*<br>Age<br>DOB |    |
| Race/Ethnicity<br>Current Placement Ir<br>Current Facility<br>Date Arrived                                                       | nformation          |               | ; Rac<br>- Last Pl<br>L | e/Ethnicity<br>acement Informa<br>.ast Facility<br>ate Arrived | tion               | Date Released      |    |
| Receiving Facility In                                                                                                    | formation           |               | Receiv                  | ing Facility Inform                                            | nation             |                    |    |
| Receiving Facility                                                                                                    |                     | ~             | Receiv                  | ring Facility                                                  |                    |                    | ~  |
| Date Received                                                                                                    |                     | Time Received | Date                    | Received                                                       |                    | Time Received      | \$ |
| Housing Unit                                                                                                    |                     | ~             | н                       | ousing Unit                                                    |                    | ~                  |    |
| *- Genetic Sex<br>Would you like to receive juvenile? *- Genetic Sex<br>Would you like to reopen admission and receive juvenile? |                     |               |                         |                                                                |                    |                    |    |
|                                                                                                    | Receive             | Cancel        |                         |                                                                | Receive            | Cancel             |    |

- i. The <u>Receive Juvenile Transfer for Admission</u> screen displays the **Juvenile's Information**, **Current Placement Information**, and **Receiving Facility Information**. The juvenile information and placement information will not be available for editing on this screen.
- ii. Enter Receiving Facility Information

- 1. Select the (i) **Receiving Facility** from the drop-down menu, (ii) **Date Received** from the calendar drop-down button, (iii) **Time Received** by clicking on the ("Hour", "Minute", "Second", or "AM/PM") value which you would like to change and using the up and down arrows or typing in the time, (iv) and **Housing Unit** from the drop-down menu, and (v) click the **Receive** button.
- After clicking **Receive**, the juvenile information will display on the <u>Secure Detention Population</u> screen of the receiving facility.
   A juvenile's admission number can be found at the bottom of the <u>Secure Detention Population</u> screen.
- Last Placement information will appear on the <u>Receive Juvenile Transfer for Admission</u> screen if the juvenile has previously been released and the admission has been closed.
- The sending facility should provide the receiving facility with the Admission Number (NOT the Juvenile number or ICN) found on the <u>Secure Detention Population</u> screen.

# **Secure Detention Population Screen**

The <u>Secure Detention Population</u> screen displays a detention center's **Current Population List** (including juveniles released within the last 10 days).

- To access the <u>Secure Detention Population</u> screen from the <u>Detention Module</u> screen, (i) click the **Search** menu, (ii) select the **By Current Population** option from the drop-down menu, and the <u>Secure Detention</u> <u>Population</u> screen will appear and display the **Current Population** list for the selected facility.
  - a. The Facility field will auto-populate to reflect the user's assigned detention center, and the Housing Unit field will auto-populate to All Housing Units. If you would like to change the Facility and/or Housing Unit fields, select the appropriate option(s) from the drop-down menu(s).

| Facility |                                           |                 | ~          |      | Current        | Population         |               | Housing  | J Unit      |          |      | ~                         |  |
|----------|-------------------------------------------|-----------------|------------|------|----------------|--------------------|---------------|----------|-------------|----------|------|---------------------------|--|
|          | Current Po                                | pulation        | Including  | Juv  | eniles         | Released           | within th     | e Las    | t 10        | Day      | s    |                           |  |
|          | Juveniles with                            | Alerts are mark | ked in Red |      | Admission      | s with Pending ICI | N Assignments | are mark | ed in g     | reen     |      |                           |  |
| Juv<br># | Juvenile's Name                           | *               | DOB        | Race | Genetic<br>Sex | Status             |               | Wknd     | Off<br>Site | Risd     | FIPS | DAI Indicated<br>Decision |  |
|          |                                           |                 |            |      |                |                    |               |          |             |          |      |                           |  |
|          |                                           |                 |            |      |                |                    |               |          |             |          |      |                           |  |
|          |                                           |                 |            |      |                |                    |               |          |             |          |      |                           |  |
|          |                                           |                 |            |      |                |                    |               |          |             |          |      |                           |  |
|          |                                           |                 |            |      |                |                    |               |          |             |          |      |                           |  |
|          |                                           |                 |            |      |                |                    |               |          |             |          |      |                           |  |
|          |                                           |                 |            |      |                |                    |               |          |             |          |      |                           |  |
|          |                                           |                 |            |      |                |                    |               |          |             |          |      |                           |  |
|          |                                           |                 |            |      |                |                    |               |          |             |          |      |                           |  |
|          |                                           |                 |            |      |                |                    |               |          |             |          |      |                           |  |
|          |                                           |                 |            |      |                |                    |               |          |             |          |      |                           |  |
|          | 1. A. A. A. A. A. A. A. A. A. A. A. A. A. |                 |            |      |                |                    |               |          |             |          |      |                           |  |
|          |                                           |                 |            |      |                |                    |               |          |             |          |      |                           |  |
|          |                                           |                 |            |      |                |                    |               |          |             |          |      |                           |  |
|          |                                           |                 |            |      |                |                    |               |          |             |          |      |                           |  |
|          | Second Contraction                        |                 |            |      |                |                    |               |          |             |          |      |                           |  |
| Admis    | sion Information                          |                 |            |      |                |                    |               | C        | urrent F    | laceme   | int  |                           |  |
| Ad       | Imission # Inta                           | ike Case #      |            | Date | of Admiss      | ion                |               | 1        | lacem       | ent Date | e    |                           |  |
| Rele     | ase Date                                  |                 |            |      |                |                    |               |          | Relea       | ise Date | e 🗌  |                           |  |
| Juve     | nile's Age                                | MAYSI Comple    | sted       |      |                |                    |               |          | Hous        | sing Uni | t 🗌  |                           |  |
|          |                                           |                 |            |      |                |                    |               |          |             |          |      |                           |  |

- b. Select a juvenile and their Admission and Current Placement information will appear in the Admission Information and Current Placement sections at the bottom of the screen.
- The **Juv #** field will display as 0 if an **ICN** has not yet been associated with the admission.
- When a juvenile is in the facility, the **Off-Site** box on the <u>Secure Detention Population</u> screen will be unchecked; when the juvenile is off-site, the **Off-Site** checkbox will be checked to indicate that the juvenile is not physically in the facility but has future weekends to serve.
- The **Current Population** count box at the top of the <u>Secure Detention Population</u> screen does not count weekenders that are marked as **Off-Site** or juveniles that have been released within the last 10 days.

#### Secure Detention Population Screen Buttons

At the bottom of the <u>Secure Detention Population</u> screen, there are six buttons: **Detention Admission** Information / Verify Pending ICN, Admission Report, Juvenile Information, Offense History, Residential Transfer, and Close.

| Facility |                                       |                           | `                       |       | Current F           | opulation                                        | Housing                  | g Unit                    |         |      | ~                         |
|----------|---------------------------------------|---------------------------|-------------------------|-------|---------------------|--------------------------------------------------|--------------------------|---------------------------|---------|------|---------------------------|
|          | Current Pop<br>Juveniles with         | ulation<br>Nerts are mark | Including<br>ked in Red | g Juv | eniles<br>Admission | Released within<br>s with Pending ICN Assignment | the Las<br>ants are mark | s <b>t 10</b><br>ced in g | Day     | s    |                           |
| Juv<br># | Juvenile's Name                       | *                         | DOB                     | Race  | Genetic<br>Sex      | Status                                           | Wknd                     | Off<br>Site               | Risd    | FIPS | DAI Indicated<br>Decision |
|          |                                       |                           |                         |       |                     |                                                  |                          |                           |         |      |                           |
|          |                                       |                           |                         |       |                     |                                                  |                          |                           |         |      |                           |
|          |                                       |                           |                         |       |                     |                                                  |                          |                           |         |      |                           |
|          |                                       |                           |                         |       |                     |                                                  |                          |                           |         |      |                           |
|          |                                       |                           |                         |       |                     |                                                  |                          |                           |         |      |                           |
|          |                                       |                           |                         |       |                     |                                                  |                          |                           |         |      |                           |
|          | · · · · · · · · · · · · · · · · · · · |                           |                         |       |                     |                                                  |                          |                           |         |      |                           |
|          | · · · · · · · · · · · · · · · · · · · |                           |                         |       |                     |                                                  |                          |                           |         |      |                           |
|          |                                       |                           |                         |       |                     |                                                  |                          |                           |         |      |                           |
|          |                                       |                           |                         |       |                     |                                                  |                          |                           |         |      |                           |
|          |                                       |                           |                         |       |                     |                                                  |                          |                           |         |      |                           |
|          |                                       |                           |                         |       |                     |                                                  |                          |                           |         |      |                           |
|          |                                       |                           |                         |       |                     |                                                  |                          |                           |         |      |                           |
|          |                                       |                           |                         |       |                     |                                                  |                          |                           |         |      |                           |
|          |                                       |                           |                         |       |                     |                                                  |                          |                           |         |      |                           |
|          |                                       |                           |                         | 1     |                     |                                                  |                          |                           |         |      |                           |
| Admis    | sion Information                      |                           |                         |       |                     |                                                  | -C                       | urrent F                  | Placem  | ent  |                           |
| A        | mission # Intal                       | e Case #                  |                         | Date  | of Admissi          | on                                               |                          | Placem                    | ent Dat | e    |                           |
| Rek      | ase Date                              |                           |                         |       |                     |                                                  |                          | Relea                     | ase Dat | e 🗌  |                           |
| line     | nie's Ane                             | AYSI Comple               | ted                     |       |                     |                                                  |                          | Hou                       | eina Ha | . –  |                           |
| JUVE     | illes Age                             | o tror compr              |                         |       |                     |                                                  |                          | 1100                      | any or  | ·    |                           |

For some admission entries, the Juvenile Information, Offense History, and Residential Transfer buttons will be greyed out. This will apply to admissions without a juvenile number and/or associated ICN because this criteria is linked to the ICN or juvenile number.

#### 1. Detention Admission Information Button

- a. From the *Detention Admission* screen, you can access the juvenile's admission information.
  - i. (i) Select a juvenile, and the row will be highlighted in *blue*. (ii) Click the **Detention Admission** Information button, and the <u>Detention Admission</u> screen will appear.
- Befer to the Detention Admission section for instructions on how to navigate the Detention Admission screen.

| Juvenile's Age                     | MAYSI            | Complete | ł                    |                     | Housing Uni          | t |       |  |
|------------------------------------|------------------|----------|----------------------|---------------------|----------------------|---|-------|--|
| Detention Admission<br>Information | Admission Report |          | Juvenile Information | <br>Offense History | Residential Transfer | _ | Close |  |

#### 2. Verify Pending ICN Button

- a. The Verify Pending ICN button allows a user to verify a pending ICN for a juvenile.
  - (i) Select a juvenile record with a pending ICN from the list, and the row will be highlighted in *blue*,
     (ii) click the Verify Pending ICN button, and the *Juvenile's Information for Admission* split screen will appear.

| Juvenile's Age     | MATSI            | Сотрек | ed.                  |                 | Housing Unit         | t |       |  |
|--------------------|------------------|--------|----------------------|-----------------|----------------------|---|-------|--|
| Verify Pending ICN | Admission Report |        | Juvenile Information | Offense History | Residential Transfer |   | Close |  |

| luvenile's information | from DHS                                             | Juvenile's Information                           | 1 from JTS                     |
|------------------------|------------------------------------------------------|--------------------------------------------------|--------------------------------|
| Last Name              |                                                      | Last Name                                        |                                |
| First Name             |                                                      | First Name                                       |                                |
| Middle Name            |                                                      | Middle Name                                      |                                |
| Date of Birth          | Age (YY-MM)                                          | Date of Birth                                    | Age (YY-MM)                    |
| Genetic Sex            | Social Security #                                    | Genetic Sex                                      | Social Security #              |
| Race                   |                                                      | Race                                             |                                |
| Address                |                                                      | Address                                          |                                |
| City/Town              |                                                      | City/Town                                        |                                |
| State                  | Zip Code                                             | State                                            | Zip Code                       |
| Home Phone             |                                                      | Home Phone                                       |                                |
| Th                     | is admission has a pending                           | Intake Case Number (                             | ICN) assignment.               |
| Wou                    | I ne ICN is associa<br>Id you like to assign the sug | ited with a Juvenile Nu<br>igested Juvenile Numb | mper.<br>er to this admission? |

- 1. Click the **Assign** button to verify the pending ICN.
- 2. Click the **Decline** button to decline the ICN.
- 3. Click the Cancel button and unsaved information will be cleared.
- Juvenile records with a pending ICN will be highlighted in green.
- Upon declining a pending ICN, contact the CSU and notify them of the reason for the decline.
- If the desired juvenile record does not have a pending ICN, contact the detaining CSU to determine and assign an ICN for the juvenile record.
- The <u>Juvenile's Information for Admission</u> screen displays juvenile information from the Detention Center on the left side and the juvenile information from the CSU on the right side of the screen.
- When clicking the **Assign** button, the Juvenile's Information from JTS on the right side of the Juvenile's Information for Admission screen is the official information which will be saved for the admission.

#### 3. Admission Report Button

- a. The **Admission Report** button allows a user to access the juvenile's <u>Detention Admission</u>, <u>Detention</u> <u>Status</u>, <u>Petition and Petitioner</u>, <u>Detention Order</u>, <u>Contact</u>, <u>Alias</u>, and <u>Alert</u> information.
  - (i) Select a juvenile, and the row will be highlighted *in blue*. (ii) Click the Admission Report button, and the <u>Virginia Department of Juvenile Justice</u> screen will appear. (iii) Click the Save and/or Print button(s) located at the top of the screen.

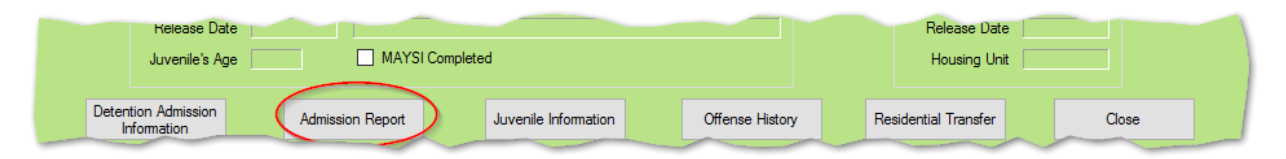

| 💀 Virginia Department of Juvenile   | e Justice                                 |                                  |                              |      | - | × |
|-------------------------------------|-------------------------------------------|----------------------------------|------------------------------|------|---|---|
| 🍕 🖣 1 🔰 of 2 🕨 🎽 🌾                  | 🛞 🚱   🎲 🗐 💷 🔍 -   1                       | • 00%                            | Find                         | Next |   |   |
|                                     | Virginia Department O<br>Detention Admis  | f Juvenile Justic<br>sion Report | •                            |      |   |   |
| Juvenile Information                |                                           |                                  |                              |      |   |   |
| Juvenile Number:                    | Juvenile Nam                              | e:                               |                              |      |   |   |
| SSN:<br>Paco:                       | DOB:<br>Hispanic:                         | Home Phy                         | Sex*:                        |      |   |   |
| Address:                            | rispanic.                                 | Home Pilo                        | ne.                          |      |   |   |
| Detention Admission Inform          | nation                                    |                                  |                              |      |   |   |
| Admission Number:                   |                                           | -                                |                              |      |   |   |
| Admission Date:<br>Release Date:    | Admissio                                  | on Type:<br>Code:                |                              |      |   |   |
| Billing Fips:                       | Nereuse                                   | Date Accep                       | ted State:                   |      |   |   |
| Comments:                           |                                           |                                  |                              |      |   |   |
| Detention Status Information Status | 1 Effective Detention<br>Date Hearing Dat | Serve<br>e Weekend               | Susp. Post-D<br>Commit. Days | -    |   |   |
| Movement Infomation                 |                                           |                                  |                              |      |   |   |
| Facility                            | Housing Unit Date Arr                     | ived l                           | ate Kelease                  |      |   |   |
| Weekend Admission Informa           | ation                                     |                                  |                              |      |   |   |
| No data found                       |                                           |                                  |                              |      |   |   |
| Intake Information                  |                                           |                                  |                              |      |   |   |
| Case                                |                                           | Date Da                          | e Case                       |      |   |   |
| Number FIPS                         | Worker                                    | Opened Clo                       | sed Type                     |      |   |   |
|                                     |                                           |                                  |                              |      |   |   |
| Intake Narrative                    |                                           |                                  |                              |      |   |   |
| No data found                       |                                           |                                  |                              |      |   |   |

# 4. Juvenile Information Button

- a. The **Juvenile Information** button allows a user to look at the selected juvenile's information.
  - i. (i) Select a juvenile, and the row will be highlighted in *blue*. (ii) Click the **Juvenile Information** button, and the <u>Juvenile Information</u> screen will appear.
- Refer to the <u>Juvenile and Adult Information Screens User Manual</u> for instructions on how to navigate the <u>Juvenile Information</u> screen.

| Detention Admission<br>Information | Admission Report                                                       | Juvenile Information                                                                                                    | Offense History                              | Residential Transfer | Close |
|------------------------------------|------------------------------------------------------------------------|----------------------------------------------------------------------------------------------------|----------------------------------------------|----------------------|-------|
|                                    | Juvenile Inf<br>Juvenile Inf<br>Juvenile Date o<br>Race / Ett<br>Resid | ormation<br>umber SSN<br>Name<br>f Birth Age (Years - Months)<br>nnicity<br>ent of Genetic Sex<br>heet Alias Case Workers ID Marks Detention In<br>Alerts | nfo Alerts Family Access Los<br>Print Alerts | X<br>9<br>9          |       |

# 5. Offense History Button

- a. The **Offense History** button allows a user to view the selected juvenile's offense history.
  - i. (i) Select a juvenile, and the row will be highlighted in *blue*. (ii) Click the **Offense History** button, and the <u>Offense History</u> screen will appear.
- Refer to the Offense History Screen User Manual for instructions on how to navigate the Offense History screen.

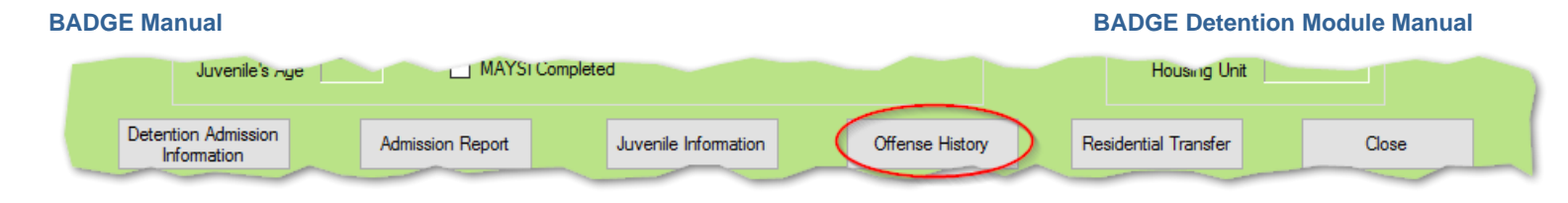

# 6. Residential Transfer Button

- a. The **Residential Transfer** button allows detention centers to provide information regarding the juvenile's safety and security issues when transferring to DJJ.
  - i. (i) Select a juvenile, and the row will be highlighted in *blue*, (ii) click the **Residential Transfer** button, and the <u>Residential Transfer Information</u> screen will appear.

| Juverme's Age                      | MATSI Co                                                  | proted                                                                                                    |                               | Housing Unit         |       |
|------------------------------------|-----------------------------------------------------------|----------------------------------------------------------------------------------------------------|-------------------------------|----------------------|-------|
| Detention Admission<br>Information | Admission Report                                          | Juvenile Information                                                                                                    | Offense History               | Residential Transfer | Close |
|                                    | 🖳 Residential Transfer In                                 | formation                                                                                                    |                               | ×                    |       |
|                                    | Juvenile Information<br>Juvenile #:<br>Admission #        | Juvenile's Name:<br>Race / Ethnicty:                                                                                                    | DOB:<br>Genetic Sex:          |                      |       |
|                                    | This int<br>Alert Questions<br>Has chronic<br>Describe if | or acute medical issues?                                                                                                    | is is not a medical document. |                      |       |
|                                    | Taking me     Describe if     Had incide     there reside | Ications (including psychotropic)?<br>yes)<br>ts of physical aggression toward staff or<br>rts (include any injuries received or caused)?<br>ve) | 2 0<br>2 0                    |                      |       |
|                                    | Has mental<br>pestures.a<br>Describe if<br>Complant v     | health issues including suicide ideation,<br>tempts and/or self injurious behavior?<br>yes)<br>eth program and/or adult supervision?<br>no)      | 2<br>2<br>2<br>2              |                      |       |
|                                    | Has pendin<br>Describe if                                 | g criminal matters?<br>yes)                                                                                                    |                               |                      |       |

1. The <u>Residential Transfer Information</u> screen displays the juvenile information by **Juvenile #**, **Juvenile's Name**, **DOB**, **Admission #**, **Race/Ethnicity**, and **Genetic Sex**.

Cancel

Print

- a. (i) Select the appropriate drop-down menu option for each alert question, (ii) type additional details into the textbox located next to the alert questions OR click the magnifying glass icon located next to the question to open an expanded textbox screen and type the information, (iii) select your facility of employment from the **Your Facility** dropdown menu, and (iv) click the **Save** button.
- b. Print Button
  - i. Click the **Print** button to view or print residential transfer information for a specific juvenile record.
- c. Cancel Button
  - i. Click the **Cancel** button and unsaved information will be cleared.

Save

#### 7. Close Button

a. Click the **Close** button to return to the <u>Detention Module</u> screen.

| Juvenile's Age                     | e 🗌 M.         | YSI Completed        |                 | Housing Un           | t     |
|------------------------------------|----------------|----------------------|-----------------|----------------------|-------|
| Detention Admission<br>Information | Admission Repo | Juvenile Information | Offense History | Residential Transfer | Close |

#### Reports

This menu provides users with various reports. From the <u>Detention Module</u> screen, (i) click the **Reports** menu, (ii) select the desired report from the drop-down menu, and the selected report will generate.

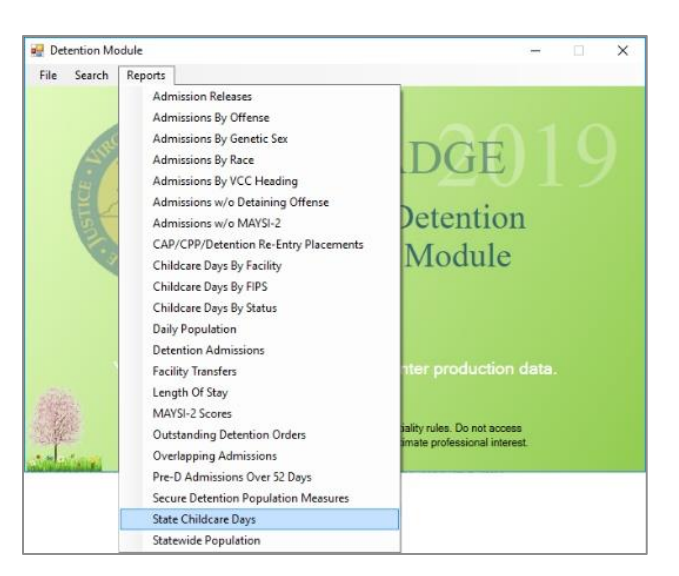

| Report Name                              | Report Summary                                                                                                    |
|------------------------------------------|----------------------------------------------------------------------------------------------------|
| Admission Releases                       | Lists the Juvenile Number, Last Name, DOB, Race/Ethnicity, Genetic Sex, Release Date, and release Reason information by county.                                                                                                    |
| Admissions By Offense                    | Lists the FIP's, VCC, Offense Description, and Total number of admissions information by offense category.                                                                                                    |
| Admissions By Genetic Sex                | Lists the Facility, genetic sex (Male/Female), and Total number of admissions information by facility.                                                                                                    |
| Admissions By Race                       | Lists the races and Total number of admissions by Facility.                                                                                                    |
| Admissions By VCC Heading                | Lists the Facility, VCC Heading, and Count number of admissions by facility and offense code heading.                                                                                                    |
| Admissions w/o Detaining<br>Offense      | Lists the admissions without an associated detaining offense for each FIPS.                                                                                                    |
| Admissions w/o MAYSI-2                   | Lists the Facility, Detaining FIPS, admission (ADM) Type, juvenile Name,<br>date of birth (DOB), Admitted date, Released date (if applicable), and<br>Total admissions information of juveniles admitted without a MAYSI-2<br>screening. |
| CAP/CPP/Detention Re-Entry<br>Placements | Lists placements by program and facility.                                                                                                    |
| Childcare Days By Facility               | Lists the Detention Home, Billing Locality, juvenile admission information,<br>and Local, State and Total admission days as well as Billing Locality<br>Totals by facility.                                                              |

| BADGE Manual BADGE Detention Module Manu |                                                                                                    |  |
|------------------------------------------|----------------------------------------------------------------------------------------------------|--|
| Report Name                              | Report Summary                                                                                                    |  |
| Childcare Days by FIPS                   | Lists the Detention Home, Billing Locality, juvenile admission information,<br>and Local, State and Total admission days as well as Billing Locality<br>Totals by FIPS.                                                                                                |  |
| Childcare Days By Status                 | Lists the Detention Home, Billing Locality, juvenile admission information,<br>and Local, State and Total admission days as well as Billing Locality<br>Totals by status.                                                                                              |  |
| Daily Population                         | Lists daily population information, Facility Total, Total Onsite, and Total Offsite by Facily, CSU, and FIPS.                                                                                                    |  |
| Detention Admissions                     | Lists the Detaining Court, Juvenile Number, Juvenile Name,<br>Race/Ethnicity, genetic Sex, date of birth (DOB), Age, Admission Date,<br>Release Date, Locality, Facility and Grand Total information by facility.                                                      |  |
| Facility Transfers                       | Lists the Juvenile Number, Juvenile Name, date of birth (DOB), facility<br>Transferred From (for incoming juveniles), facility Transferred To (for<br>outgoing juveniles), and Date Transferred information for juveniles<br>transferred between detention facilities. |  |
| Length Of Stay                           | Lists the Facility, the number of Total Released, Total Days Length of<br>Stay, the Average (Avg) Days Length of Stay and the number of<br>population with 1-10, 11-25, 26-50, 51-75, 76-100, and Over 100 Days<br>information by Facility.                            |  |
| MAYSI-2 Scores                           | Lists the Juvenile's Name, Detaining Locality, genetic Sex, date of birth (DOB), VCC, if the detention is a Judge Ordered Detention (JO), Admitted date, Released date (if applicable), and the MAYSI-2 scores by facility.                                            |  |
| Outstanding Detention Orders             | Lists outstanding detention orders for each FIPS.                                                                                                    |  |
| Overlapping Admissions                   | Lists overlapping detention admissions and juvenile admission information by facility.                                                                                                    |  |
| Pre-D Admissions over 52 Days            | Lists the Juvenile Number, the juvenile's Last, First and Middle names,<br>Pre-D Date, ICN, Admitted date, FIPS, and Arrival date information by<br>facility.                                                                                                    |  |
| Secure Detention Population<br>Measures  | Lists population, Status, and Offense demographics as well as Detention<br>Population Composition for Pre-D Status, total Child Care Days,<br>Admission and Release percentages, length of stay (LOS) and ADP by<br>Facility, CSU, and FIPS.                           |  |
| State Childcare Days                     | Lists Detention Home, Billing Locality, juvenile admission information,<br>Admitted, Released, and State Dates as well as Local, State and Total<br>Days of admission by facility.                                                                                     |  |
| Statewide Population                     | Lists the Detention Facility, Baseline Capacity, and number of On-Site,<br>weekend (WkEnd) Offsite, Male, Female, and Total residents by<br>Detention Facility.                                                                                                    |  |

Some reports show only the most serious offense, while other reports will specify all detaining offenses.

#### 1. Admission Releases

a. The Admission Releases report lists the <u>Juvenile Number</u>, <u>Last Name</u>, <u>DOB</u>, <u>Race/Ethnicity</u>, <u>Genetic</u> <u>Sex</u>, <u>Release Date</u>, and release <u>Reason</u> information. (i) Click the **Reports** menu, (ii) select the

Admissions Release option from the drop-down menu, and the <u>Admission Release Report</u> screen will appear, select the (iii) Facility from the drop-down menu, and (iv) Start Date and (v) End Date from the calendar screens, (vi) click Generate, and the report will appear.

# 2. Admissions By Offense

a. The Admissions By Offense report lists the <u>FIP's</u>, <u>VCC</u>, <u>Offense Description</u>, and <u>Total</u> number of admissions information. (i) Click the **Reports** menu, (ii) select the **Admissions By Offense** option from the drop-down menu, and the <u>Admission by Offense Report</u> screen will appear, select the (iii) **Facility** from the drop-down menu, (iv) **Start Date** and (v) **End Date** from the calendar screens, and (vi) **VCC Head** from the drop-down menu, (vii) click **Generate**, and the report will appear.

# 3. Admissions By Genetic Sex

a. The Admissions By Genetic Sex report lists the <u>Facility</u>, genetic sex (<u>Male/Female</u>), and <u>Total</u> number of admissions information. (i) Click the **Reports** menu, (ii) select the **Admissions By Genetic** Sex option from the drop-down menu, and the <u>Admissions by Genetic Sex Report</u> screen will appear, select the (ii) Start Date and (iii) End Date from the calendar screens. (iv) Click Generate, and the report will appear.

# 4. Admissions By Race

a. The Admissions By Race report lists the <u>Facility</u>, race, and <u>Total</u> number of admissions information. (i) Click the **Reports** menu, (ii) select the **Admissions By Race** option from the drop-down menu, and the <u>Admissions by Race Report</u> screen will appear, select the (iii) **Start Date** and (iv) **End Date** from the calendar screens, (v) click **Generate**, and the report will appear.

#### 5. Admissions By VCC Heading

a. The Admissions By VCC Heading report lists the <u>Facility</u>, <u>VCC Heading</u>, and <u>Count</u> number of admissions information. (i) Click the **Reports** menu, (ii) select the Admissions By VCC Heading option from the drop-down menu, and the <u>Admissions by VCC Heading Report</u> screen will appear, select the (iii) Facility from the drop-down menu, and (iv) Start Date and (v) End Date from the calendar screens, (vi) click Generate, and the report will appear.

#### 6. Admissions w/o Detaining Offense

a. The Admissions w/o Detaining Offense report lists the admissions without an associated detaining offense for each FIPS. It lists the <u>Detention</u> facility, <u>ICN#</u>, <u>Juvenile#</u>, juvenile <u>Name</u>, social security number (<u>SSN</u>), date of birth (<u>DOB</u>), genetic <u>Sex</u>, <u>Race</u>, <u>Hispanic</u> identification, <u>Address</u>, <u>Phone</u> number, date <u>Admitted</u>, date <u>Released</u>, and admission (<u>Adm</u>) <u>Type</u> information as well as <u>Comments</u>.
(i) Click the Reports menu, (ii) select the Admission w/o Detaining Offense option from the drop-down menu, and the <u>Admissions without Detaining Offense Report</u> screen will appear. Select the appropriate (iii) FIPS from the drop-down menu, (iv) click Generate, and the report will appear.

Only staff with CSU read-only access to the Detention Module will have access to this report.

#### 7. Admissions w/o MAYSI-2

a. The Admissions w/o MAYSI-2 report lists the <u>Facility</u>, <u>Detaining FIPS</u>, admission (ADM) Type, juvenile <u>Name</u>, date of birth (DOB), <u>Admitted</u> date, <u>Released</u> date (if applicable), and <u>Total</u> admissions information. (i) Click the **Reports** menu, (ii) select the Admissions w/o MAYSI-2 option from the drop-down menu, and the <u>Admissions Without MAYSI-2 Report</u> screen will appear, select the (iii) Facility from the drop-down menu, and (iv) Start Date and (v) End Date from the calendar screens, (vi) click Generate, and the report will appear.

#### 8. CAP/CPP/Detention Re-Entry Placements

a. The CAP/CPP/Detention Re-Entry Placements report show placements by program and facility. The report displays the <u>Juvenile Number</u>, <u>Juvenile Name</u>, genetic <u>Sex</u>, date of birth (<u>DOB</u>), <u>Race/Ethnicity</u>, <u>Most Serious Offense</u>, <u>Committing FIPS</u>, <u>Supervising FIPS</u>, <u>Final (ERD</u>) early release date, <u>Final (LRD)</u> late release date, <u>Date Arrived</u>, and <u>Date Released</u>. (i) Click the **Reports** menu, (ii) select the CAP/CPP/Detention Re-Entry Placements option from the drop-down menu, and the <u>CAP/CPP/Detention Re-Entry Report</u> screen will appear. (iii) Select the Facility from the drop downmenu, and (iv) Start Date and (v) End Date from the calendar screens. (vi) Click Generate, and the report will appear.

### 9. Childcare Days By Facility

a. The **Childcare Days By Facility** report lists the <u>billing Period</u>, <u>Detention Home</u>, <u>Billing Locality</u>, if the juvenile is serving <u>Weekend Detention (WK)</u>, juvenile number (Juv. #), the <u>Juvenile's Name</u>, <u>VCC</u>, if the

detention is a <u>Judge Ordered Detention (JO)</u>, <u>Race/Ethnicity</u>, genetic <u>Sex</u>, date of birth <u>(DOB)</u>, <u>Age</u>, <u>Detention Status</u>, <u>State Date</u>, <u>Admitted</u> date, <u>Released</u> date (if applicable), and <u>Local</u>, <u>State</u>, and <u>Total</u> <u>Days</u> information. (i) Click the **Reports** menu, (ii) select the **Childcare Days By Facility** option from the drop-down menu, and the <u>Child Care Days by Facility Report</u> screen will appear, select the (iii) **Facility** from the drop-down menu, and (iv) **Start Date** and (v) **End Date** from the calendar screens, (vi) click **Generate**, and the report will appear.

# 10. Childcare Days By FIPS

a. The Childcare Days By FIPS report lists the <u>Billing period</u>, <u>Detention Home</u>, <u>Billing Locality</u>, if the juvenile is serving <u>Weekend Detention (WK)</u>, juvenile number (<u>Juv. #</u>), the <u>Juvenile's Name</u>, <u>VCC</u>, if the detention is a <u>Judge Ordered Detention (JO)</u>, <u>Race/Ethnicity</u>, genetic <u>Sex</u>, date of birth (<u>DOB</u>), <u>Age</u>, <u>Detention Status</u>, <u>State Date</u>, <u>Admitted</u> date, <u>Released</u> date (if applicable), and <u>Local</u>, <u>State</u>, and <u>Total Days</u> information. (i) Click the **Reports** menu, (ii) select the Childcare Days By Facility option from the drop-down menu, and the <u>Child Care Days by FIPS Report</u> screen will appear, select the (iii) FIPS from the drop-down menu, and (iv) Start Date and (v) End Date from the calendar screens, (vi) click Generate, and the report will appear.

# 11. Childcare Days By Status

a. The Childcare Days By Status report lists <u>Billing period</u>, <u>Detention Home</u>, <u>Billing Locality</u>, if the juvenile is serving <u>Weekend Detention (WK)</u>, juvenile number (<u>Juv. #</u>), the <u>Juvenile's Name</u>, <u>VCC</u>, if the detention is a <u>Judge Ordered Detention (JO)</u>, <u>Race/Ethnicity</u>, genetic <u>Sex</u>, date of birth (<u>DOB</u>), <u>Age</u>, <u>Detention Status</u>, <u>State Date</u>, <u>Admitted</u> date, <u>Released</u> date (if applicable), and <u>Local</u>, <u>State</u>, and <u>Total Days</u> information. (i) Click the **Reports** menu, (ii) select the Childcare Days By Status option from the drop-down menu, and the <u>Childcare Days by Status Report</u> screen will appear, select the (iii) Facility from the drop-down menu, and (iv) Start Date and (v) End Date from the calendar screens, (vi) click Generate, and the report will appear.

#### 12. Daily Population

a. The Daily Population report lists the <u>CSU(s)</u>, detaining <u>FIPS</u>, <u>Juvenile #</u>, the <u>Juvenile's Name</u>, <u>Race/Ethnicity</u>, genetic <u>Sex</u>, date of birth (<u>DOB</u>), <u>Age</u>, <u>Admission Date</u>, <u>Detention Status</u>, <u>Post Days</u>, if the juvenile is serving weekends (<u>WK End</u>), if the juvenile is <u>Off Site</u>, number of <u>Days Detained</u>, <u>Hearing Date</u> (if applicable), <u>Date Accepted by State</u>, and <u>DAI Most Serious Off</u>. (offense) <u>Category</u>, <u>DAI Total Score</u>, and <u>DAI Indicated Decision</u> information. (i) Click the **Reports** menu, (ii) select the **Daily Population** option from the drop-down menu, and the <u>Daily Population Report</u> screen will appear, select the (iii) **Facility**, (iv) **CSU**, and (v) **FIPS** from the drop-down menus, the **Start Date** and **End Date** fields will not be accessible, (vi) click **Generate**, and the report will appear.

# **13. Detention Admissions**

a. The Detention Admissions report lists the <u>Detaining Court</u>, <u>Juvenile Number</u>, <u>Juvenile Name</u>, <u>Race/Ethnicity</u>, genetic <u>Sex</u>, date of birth (<u>DOB</u>), <u>Age</u>, <u>Admission Date</u>, <u>Release Date</u>, <u>Locality</u>, <u>Facility</u> and <u>Grand Total</u> information. (i) Click the **Reports** menu, (ii) select the Detention Admissions option from the drop-down menu, and the <u>Detention Admissions Report</u> screen will appear, select the (iii) Facility from the drop-down menu, and (iv) Start Date and (v) End Date from the calendar screens, (vi) click Generate, and the report will appear.

# 14. Facility Transfers

a. The Facility Transfers report lists the <u>Juvenile Number</u>, <u>Juvenile Name</u>, date of birth (<u>DOB</u>), facility <u>Transferred From</u> (for incoming juveniles), facility <u>Transferred To</u> (for outgoing juveniles), and <u>Date</u> <u>Transferred</u> information for juveniles transferred between detention facilities. (i) Click the Reports menu, (ii) select the Facility Transfers option from the drop-down menu, and the <u>Facility Transfers</u> <u>Report screen</u> will appear. (iii) Select a Facility from the drop down menu, select the (iv) Start Date and (v) End Date from the calendar screens. (vi) Click Generate, and the report will appear.

#### 15. Length Of Stay

a. The Length Of Stay report lists the <u>Facility</u>, the number of <u>Total Released</u>, <u>Total Days Length of Stay</u>, the Average (<u>Avg</u>) <u>Days Length of Stay</u> and the number of population with <u>1-10</u>, <u>11-25</u>, <u>26-50</u>, <u>51-75</u>, <u>76-100</u>, and <u>Over 100 Days</u> information. (i) Click the **Reports** menu, (ii) select the Length Of Stay option from the drop-down menu, and the <u>Length of Stay Report</u> screen will appear, select the (iii) Start Date and (iv) End Date from the calendar screens, (v) click Generate, and the report will appear.

#### 16. MAYSI-2 Scores

a. The **MAYSI-2 Scores** report lists the <u>Juvenile's Name</u>, <u>Detaining Locality</u>, genetic <u>Sex</u>, date of birth (<u>DOB</u>), <u>VCC</u>, if the detention is a <u>Judge Ordered Detention (JO)</u>, <u>Admitted</u> date, <u>Released</u> date (if

applicable), and the MAYSI-2 scores for <u>Alcohol/Drug</u>, <u>Angry/Irritable</u>, <u>Depressed/Anxious</u>, <u>Somatic</u> <u>Complaints</u>, <u>Suicide Ideation</u>, <u>Thought Disturbance</u>, and <u>Traumatic Experience</u> information. (i) Click the **Reports** menu, (ii) select the **MAYSI-2 Scores** option from the drop-down menu, and the <u>MAYSI</u> <u>Scores Report</u> screen will appear, select the (iii) **Facility** from the drop-down menu, and (iv) **Start Date** and (v) **End Date** from the calendar screens, (vi) click **Generate**, and the report will appear.

#### **17. Outstanding Detention Orders**

- a. The Outstanding Detention Orders report lists outstanding detention orders for each FIPS. It lists the <u>Worker</u> who created the intake to which the detention order is attached, <u>Facility</u>, <u>Date Issued</u>, <u>Juvenile</u> <u>Number</u>, <u>Case Number</u>, <u>Juvenile Name</u>, date of birth (<u>DOB</u>), and <u>Detention Date</u> information. (i) Click the **Reports** menu, (ii) select the **Outstanding Detention Orders** option from the drop-down menu, and the <u>Outstanding Detention Orders Report</u> screen will appear. Select the (iii) **FIPS** from the drop-down menu, (iv) click **Generate**, and the report will appear.
- A navigation panel with the name of each worker assigned to the outstanding orders will appear on the left side of the screen. To view a specific worker's orders, click the name of the desired worker and their records will appear at the top of the screen. The report list workers' names in alphabetical order.
- Only staff with CSU read-only access to the Detention Module will have access to this report.

#### 18. Overlapping Admissions

a. The Overlapping Admissions report lists the <u>Admission Number</u>, <u>Case Number</u>, <u>Juvenile Number</u>, juvenile <u>Last Name</u>, <u>First</u> name, date of birth (<u>DOB</u>), billing (<u>Bill</u>) <u>FIPS</u>, <u>Admitted</u> date, <u>Released</u> date, <u>Release Code</u>, <u>Initial Facility</u>, Post-D days, Date Keyed, and Worker information. (i) Click the **Reports** menu, (ii) select the **Overlapping Admissions** option from the drop-down menu, and the <u>Overlapping Admissions</u> Report screen will appear, select the (iii) **Facility** from the drop-down menu, and (iv) **Start Date** and (v) **End Date** from the calendar screens, (vi) click **Generate**, and the report will appear.

#### 19. Pre-D Admissions Over 52 Days

a. The Pre-D Admissions Over 52 Days report lists the <u>Juvenile Number</u>, the juvenile's <u>Last</u>, <u>First</u> and <u>Middle</u> names, <u>Pre-D Date</u>, <u>ICN</u>, <u>Admitted</u> date, <u>FIPS</u>, and <u>Arrival</u> date information. It also includes the <u>Total</u> number of admissions over 52 days in pre-dispositional status for each facility. (i) Click the **Reports** menu, (ii) select the **Pre-D Admissions Over 52 Days** option from the drop-down menu, and the <u>Admissions in Pre-D Status for 52 Days and Over Report</u> screen will appear, select the (iii) Facility from the drop-down menu, (iv) click Generate, and the report will appear.

#### 20. Secure Detention Population Measures

a. The Secure Detention Population Measures report lists the <u>Admissions</u> and <u>Releases</u> number and percentages (<u>#,%</u>), the length of stay (<u>LOS</u>), and the <u>ADP</u> numbers and percentages (<u>#,%</u>) for <u>Status</u>, <u>Genetic Sex</u>, <u>Race</u>, <u>Ethnicity</u>, <u>Offense Categories</u>, and <u>Total</u> number and percentages information. At the end of the report, the <u>Detention Population Composition</u> for pre-dispositional (<u>Pre-D</u>) <u>Status</u>es and the <u>Child Care Days</u> for all statuses and admissions is listed. (i) Click the **Reports** menu, (ii) select the <u>Secure Detention Population Measures</u> option from the drop-down menu, and the <u>Secure Detention</u> <u>Population Measures</u> option from the drop-down menu, and the <u>Secure Detention</u> <u>Population Measures</u> select the (iii) Facility, (iv) CSU, and (v) FIPS from the drop-down menus, select the (vi) Start Date and (vii) End Date from the calendar screen, (vii) click Generate, and the report will appear.

#### 21. State Childcare Days

a. The State Child Care Days report lists the <u>Billing Period</u>, <u>Detention Home</u>, <u>Billing Locality</u>, <u>Juvenile</u> (<u>#</u>) number, the <u>Juvenile's Name</u>, <u>Race/Ethnicity</u>, genetic <u>Sex</u>, date of birth (<u>DOB</u>), <u>Age</u>, <u>Detention Status</u>, <u>State</u> accepted, <u>Admitted</u>, and <u>Released Date</u>, and the <u>Local</u>, <u>State</u>, and <u>Total</u> number of <u>Days</u> information. (i) Click the **Reports** menu, (ii) select the **State Child Care Days** option from the drop-down menu, and the <u>State Child Care Days Report</u> screen will appear, select the (iii) Facility from the drop-down menu, and (iv) Start Date and (v) End Date from the calendar screens, (vi) click Generate, and the report will appear.

#### 22. Statewide Population

a. The Statewide Population report lists the <u>Detention Facility</u>, <u>Baseline Capacity</u>, and number of <u>On-Site</u>, weekend (<u>WkEnd</u>) <u>Offsite</u>, <u>Male</u>, <u>Female</u>, and <u>Total</u> information. (i) Click the **Reports** menu, (ii) select the Statewide Population option from the drop-down menu, and the <u>Statewide Population</u> <u>Report</u> screen will appear.

# Appendix

| Appendix              |                                                  |                                                                                                    |
|-----------------------|--------------------------------------------------|----------------------------------------------------------------------------------------------------|
| A. Document Revisions |                                                  |                                                                                                    |
| Date                  | Item                                             | Details                                                                                                    |
| January<br>15, 2019   | BADGE Home<br>Screen                             | BADGE Home Screen has added the Non – JTS Modules Menu.                                                                                                    |
| April 1,<br>2019      | Residential<br>Transfer<br>Information<br>Screen | Residential Transfer Information screen has been updated and the Yes/No/Unknown responses mandatory were made mandatory.                                                                                                    |
| July 1,<br>2019       | Ethnicity Field                                  | Changed the <b>Ethnicity</b> fields from a three-factor checkbox to a drop-down menu that is a mandatory field.                                                                                                    |
| September<br>16, 2020 | Format Update                                    | Updated format of entire BADGE Detention Manual based on guidance<br>from the BADGE Style Manual and BADGE Manual Template. Including,<br>but not limited to, adjusting paragraph spacing, adjusting list levels,<br>implementing uniform font, adjusting screenshot size and borders, etc.<br>Updated subsection order of Add a New Admission section and Detention<br>Admission Screen Section. |
| December<br>10, 2020  | Content Update                                   | Updated entirety of manual content for consistency with BADGE application, input Report table for ease of use.                                                                                                    |